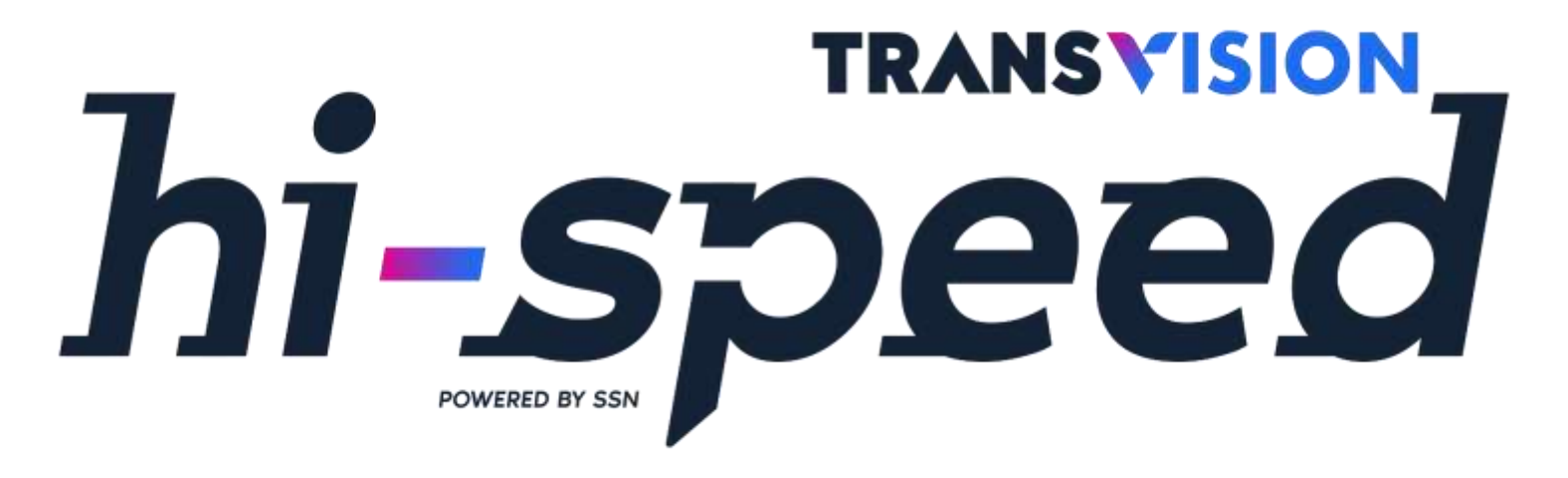

## Peluncuran Paket Internet Hi-Speed Khusus Area Kotamadya Yogyakarta Juli 2022

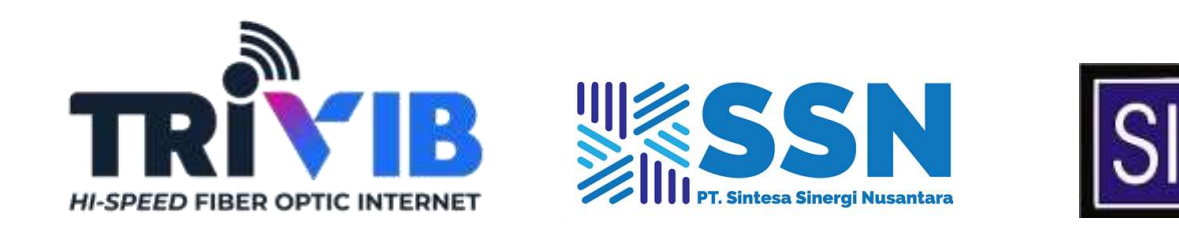

## Kolaborasi

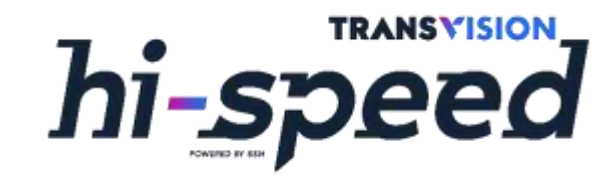

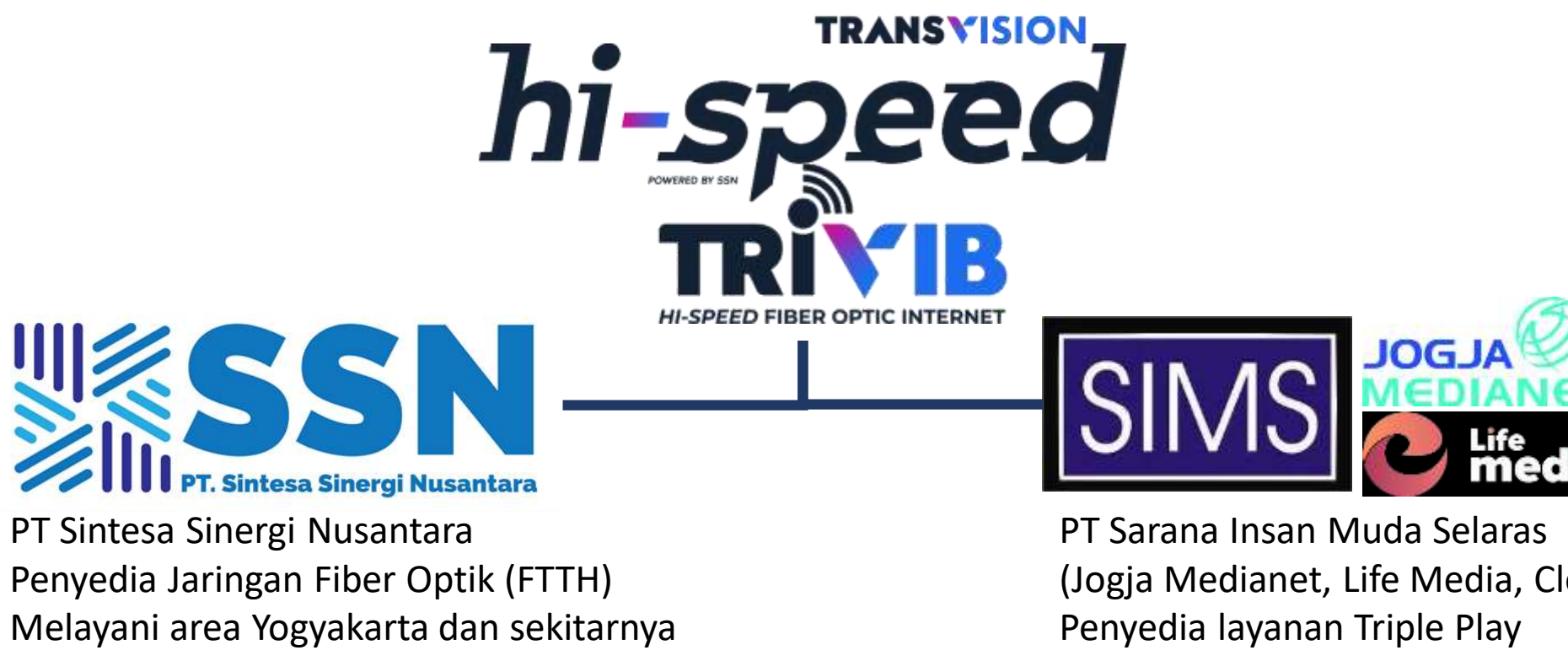

50.000 Homepass dan terus bertambah

(Jogja Medianet, Life Media, Cleon) Melayani area Yogyakarta dan sekitarnya

# Paket Penjualan

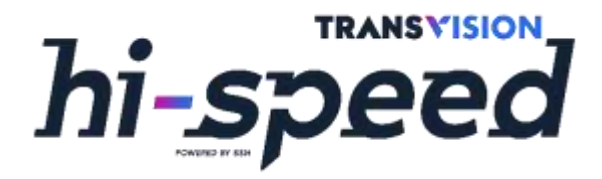

| Paket                                       | 10 Mbps                    | 30 Mbps                    | 50 Mbps                    |
|---------------------------------------------|----------------------------|----------------------------|----------------------------|
| Kecepatan (Up-to)<br>- Download<br>- Upload | 10 Mbps<br>5 Mbps          | 30 Mbps<br>15 Mbps         | 50 Mbps<br>25 Mbps         |
| Kuota                                       | Unlimited                  | Unlimited                  | Unlimited                  |
| Fair Usage Policy*                          | No FUP                     | No FUP                     | No FUP                     |
| Harga**                                     | Rp. 150.000                | Rp. 200.000                | Rp. 300.000                |
| Konten Eksklusif                            | CUBMU Premium              | CUBMU Premium              | CUBMU Premium              |
| Sudah Termasuk                              | Sewa Modem<br>Wi-fi Access | Sewa Modem<br>Wi-fi Access | Sewa Modem<br>Wi-fi Access |
| Bonus Kecepatan                             | Up-to 20 Mbps (3 Bln)      | Up-to 50 Mbps (3 Bln)      | Up-to 100 Mbps (3 Bln)     |

\*FUP (Fair Usage Policy): Pembatasan kecepatan jika penggunaan kuota/bandwidth pelanggan mencapai titik tertentu \*\* Harga belum termasuk PPN 11%

# Syarat dan Ketentuan Umum

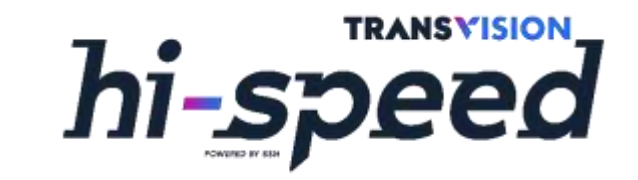

- 1. Berlangganan minimal kontrak 12 bulan (otomatis diperpanjang)
- 2. Jika berhenti berlangganan kurang dari 12 bulan maka dikenakan penalti
- 3. Jika melakukan penurunan paket (*downgrade*) kurang dari 12 bulan maka akan dikenakan penalti
- 4. Instalasi dilakukan pada H+2 semenjak pelanggan melakukan pembayaran biaya instalasi
- 5. Siklus tagihan pelanggan baru mengikuti tanggal mulai siklus berikutnya (Tanggal 1 atau 15 setiap bulannya)
- 6. Jatuh tempo pembayaran adalah 15 hari dari tanggal cetak tagihan
  - a. Keterlambatan pembayaran akan dikenakan denda keterlambatan
  - b. Jika dalam 5 hari setelah jatuh tempo tidak ada pembayaran, maka layanan internet pelanggan akan dihentikan (isolir/freeze) sampai pelanggan melakukan pembayaran
- 7. ONT (dan STB bila ada) adalah milik Transvision (kecuali ditentukan lain), apabila terjadi kerusakan/kehilangan yang disebabkan oleh pelanggan, pelanggan wajib membayar biaya ganti rugi.
- 8. Biaya-biaya yang disebutkan belum termasuk PPN 11%

### Alur Proses Aktivasi/Pemasangan Baru

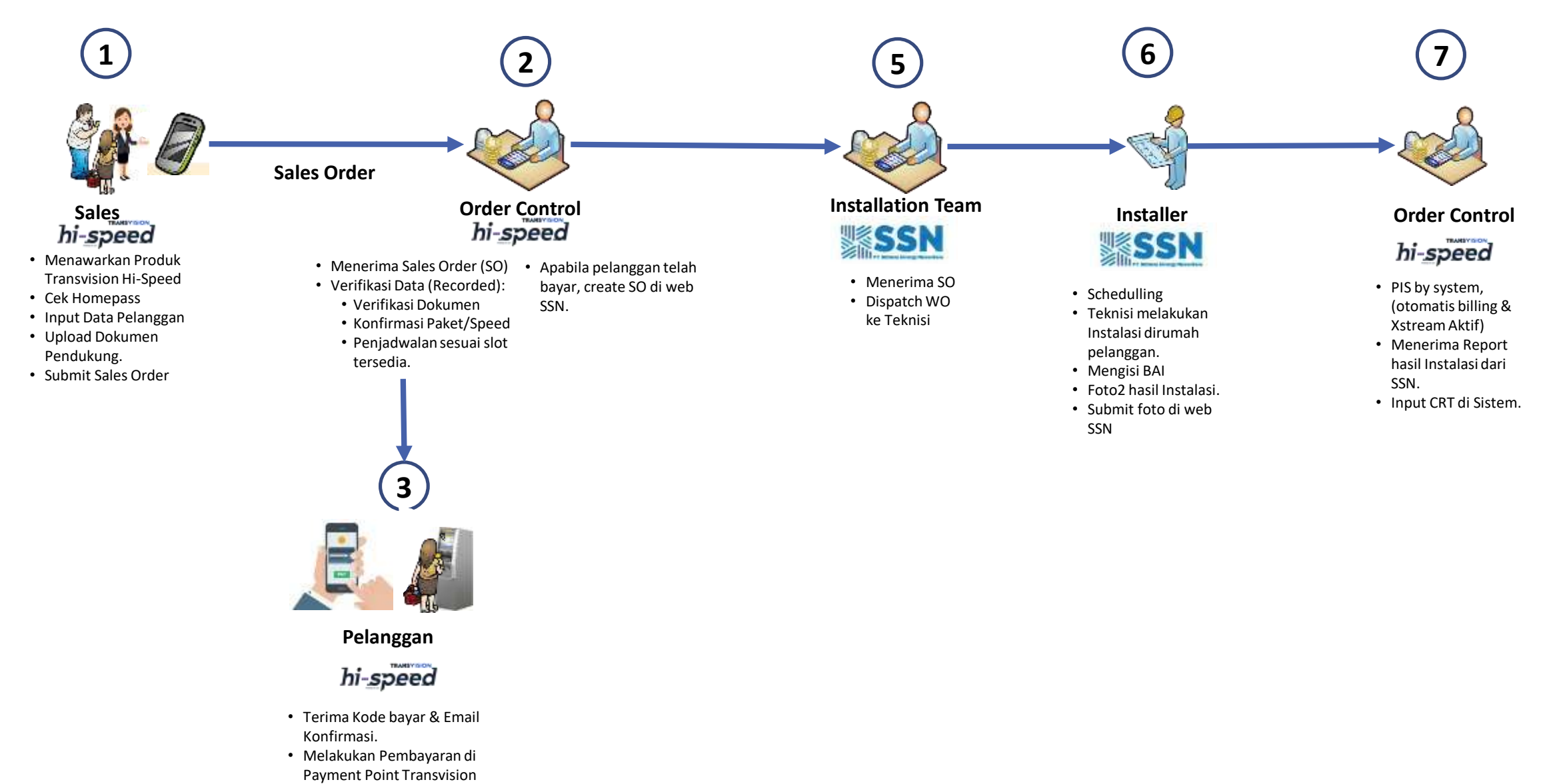

Cek ODP-ID dan Home Pass ID

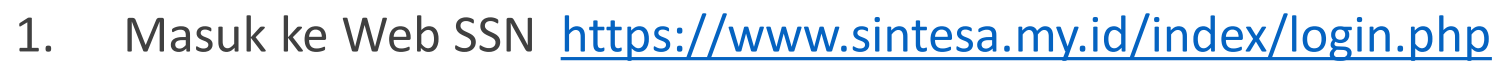

2. Login dengan menggunakan User dan Password yang disediakan

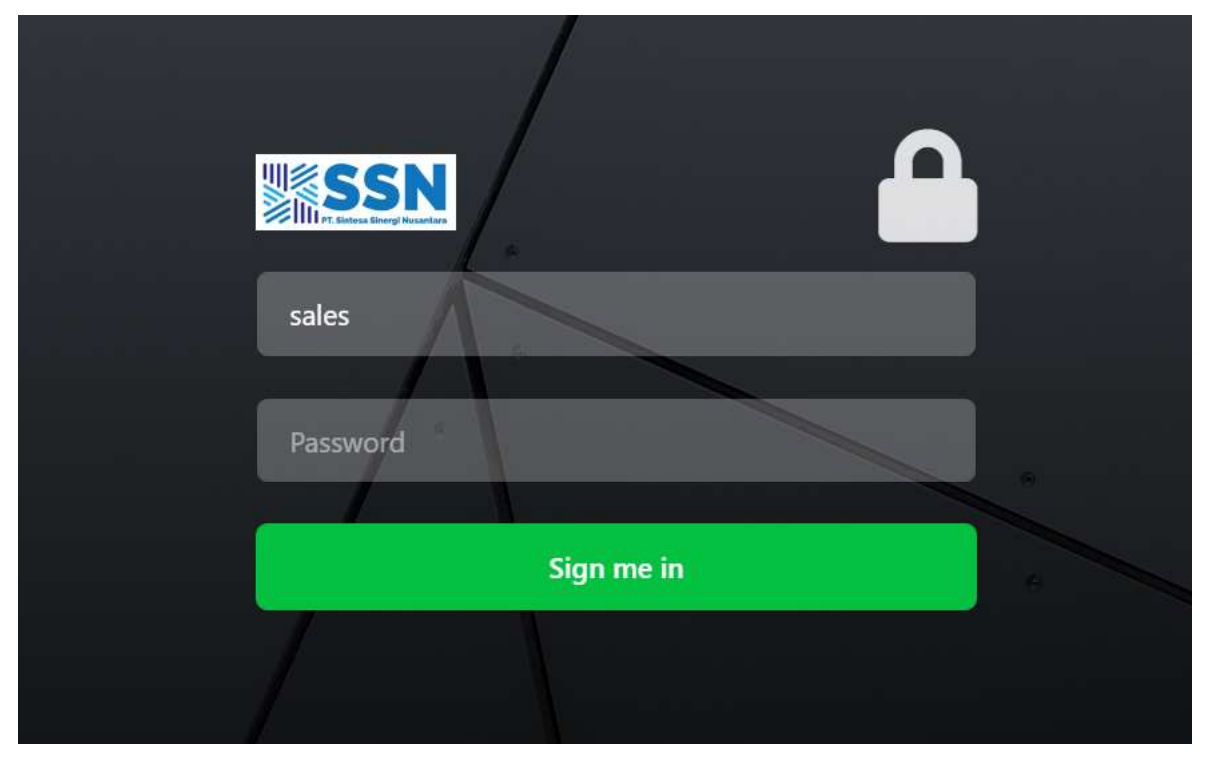

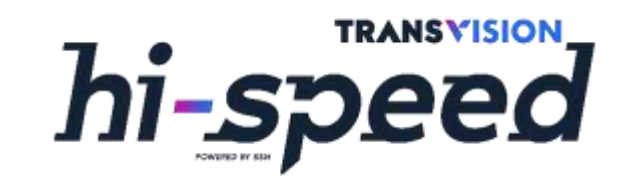

Cek ODP-ID dan Home Pass ID

- 1. Mengetahui HID ada dengan dua cara :
  - a) Melalui Koordinat
    - i. Klik "Check Koordinat"
    - ii. Setelah Koordinat terisi, lalu Klik "Check ODP"
    - iii. Pilih ODP terdekat
    - iv. Pilih HID yang tersedia

|   | ODP ID      | Port | Coordinat              | Status                                                                                                    |
|---|-------------|------|------------------------|----------------------------------------------------------------------------------------------------|
|   | BRK-2-1-15  | ava  | Map Distance : 67.452M | Ready<br>BRX-2-1-15-0-01<br>BRX-2-1-15-0-02<br>BRX-2-1-15-0-03<br>BRX-2-1-15-0-04<br>BRX-2-1-15-0-05<br>BRX-2-1-15-0-05<br>BRX-2-1-15-0-05<br>BRX-2-1-15-0-07<br>BRX-2-1-15-0-08 |
| 2 | BRUC 2-1-16 | 0/8  | Map Distance : 0M      | Ready<br>8RK-2-1-16-0-01<br>8RK-2-1-16-0-02<br>8RK-2-1-16-0-03<br>8RK-2-1-16-0-04<br>8RK-2-1-16-0-05<br>8RK-2-1-16-0-05<br>8RK-2-1-16-0-05<br>8RK-2-1-16-0-07<br>8RK-2-1-16-0-08 |

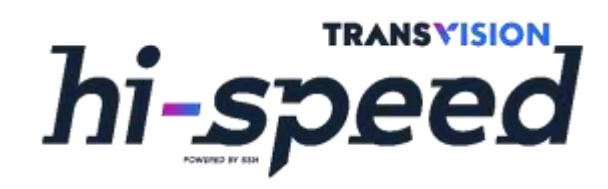

|                  | Check Coordinat |             |           |
|------------------|-----------------|-------------|-----------|
| oordinat         | -7.8157135      | 110.3754772 | Check ODP |
| 10P.10           |                 |             | Check     |
| ODP ID Not Found |                 |             |           |
| Near ODP Radius  | 100M (LOS Vis   | ibility)    |           |
|                  |                 |             |           |

Cek ODP-ID dan Home Pass ID

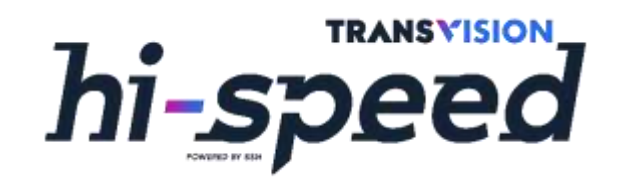

- b) Melalui ODP-ID
  - i. Tuliskan kode ODP pada kolom yang disediakan, kemudian klik "Check"
  - ii. Pilih HID yang tersedia

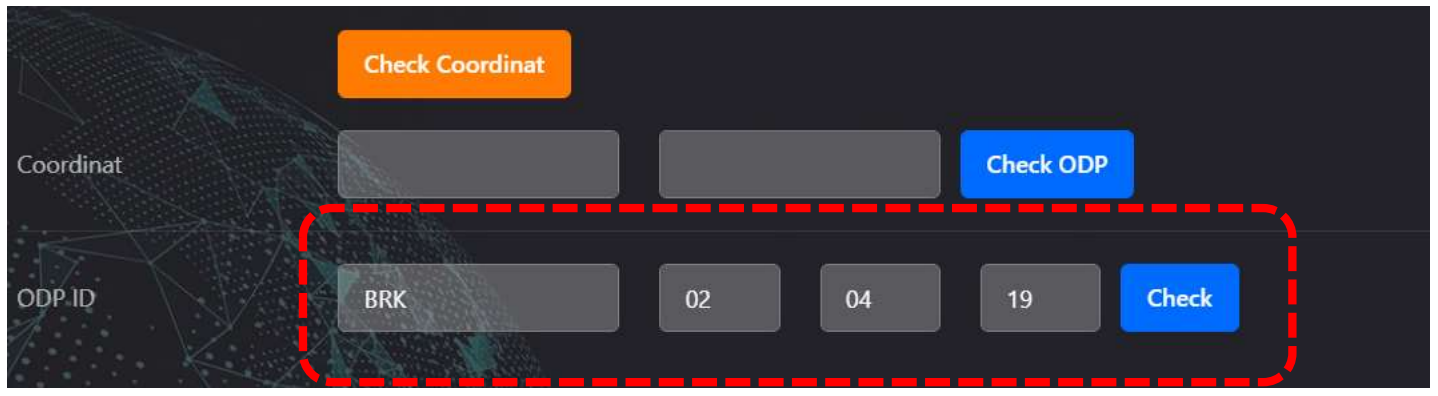

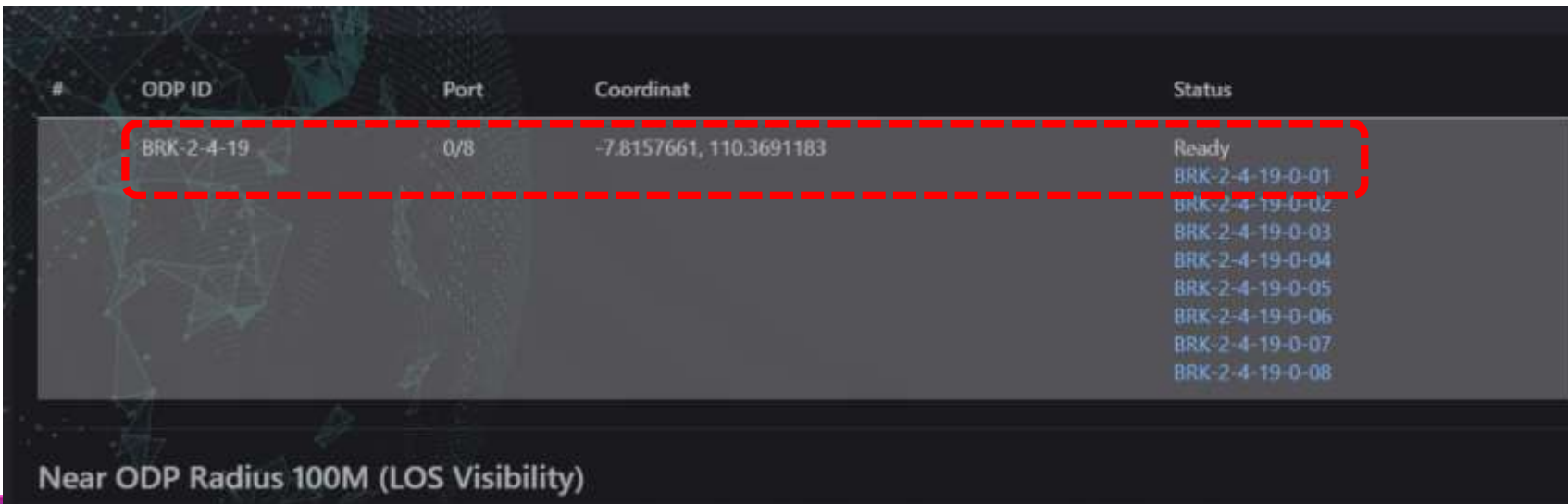

### Cara Input SO Hi-Speed

- 1. Masuk ke Aplikasi Passion
- 2. Pilih Tugas
- 3. Cek Home Based ID

 $\sim$ 

- 4. Cari Home Based ID dengan isi alamat lengkap pelanggan 🗌 Cari
- 5. Akan tampil hasil pencarian Home Based ID sesuai alamat yang dicari
- 6. Pilih HID yang sesuai 🗆 Lanjutkan Home Based ke Sales Order 🗆 YA
- 7. Input Data Pelangan (Nama, No HP, Email, No ID)
- 8. Confirm Alamat Pemasangan 2 upload foto kartu identitas (KTP/ SIM/Passport) 2 Lanjutkan
- 9. Pilih Paket & Promo 🗆 Konfirmasi tagihan pertama 🗆 Daftar Berlangganan
- 10. Pilih Jadwal Pemasangan, tulis alamat lengkap pelanggan dan koordinat rumah pelanggan serta Catatan untuk Installer 🗌 lalu simpan
- 11. Lihat Rincian Pesanan 
  Centang syarat dan ketentuan sebagai bukti persetujuan Tanda Tangan Digital Save

Apabila pelanggan berhalangan memberi konfirmasi & tandatangan secara langsung, pelanggan dapat melakukan konfirmasi melalui WA dan screenshootnya di upload bersama kartu identitas (KTP/ SIM/Passport).

- 12. Submit Order
- 13. Selesai

### **Siklus Tagihan**

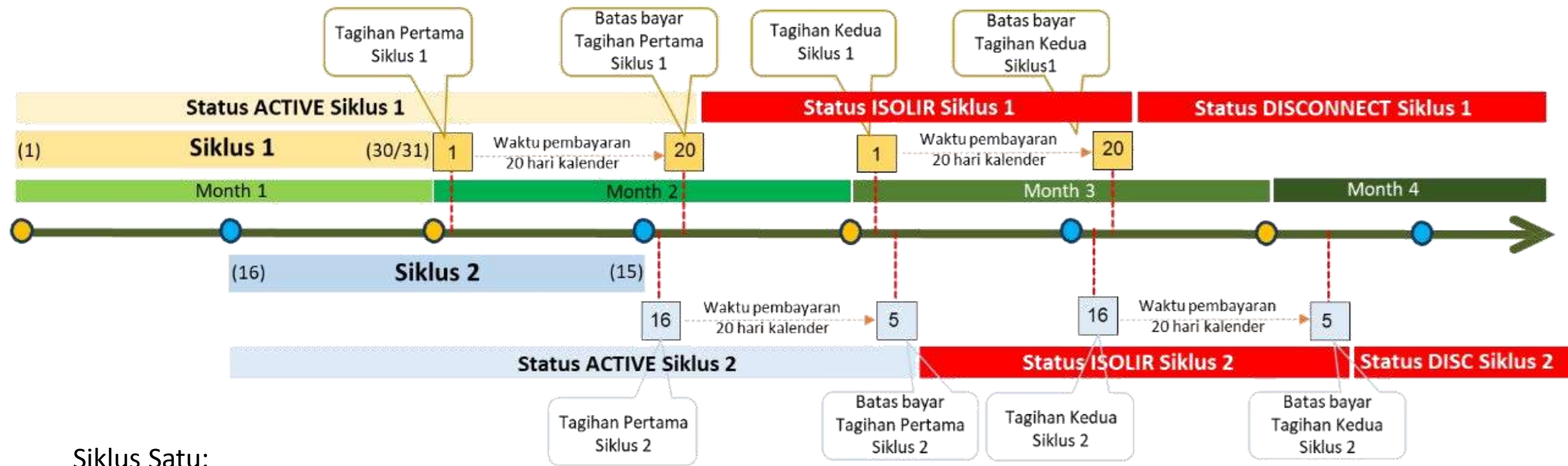

- Pelanggan aktif antara tanggal 16 sampai tanggal 30/31 pada bulan yang sama akan masuk Siklus Satu
- Pada awal aktifasi, Pelanggan membayar biaya intalasi dan biaya berlangganan satu bulan penuh untuk bulan berikutnya
- Tagihan keluar setiap tanggal 1 (satu) perbulannya. Tagihan yang dikirimkan pada bulan pertama adalah tagihan Biaya Prorate (perhitungan dari tanggal aktif sampai dengan tanggal 30/31). Tagihan yang kedua dan seterusnya adalah tagihan untuk periode penagihan layanan sejak tanggal 1 sampai akhir bulan (30/31).

### **Siklus Tagihan**

Siklus Dua:

- Pelanggan aktif antara tanggal 1 sampai tanggal 15 akan masuk Siklus Dua
- Pada awal aktifasi, Pelanggan membayar biaya intalasi dan biaya berlangganan satu bulan penuh untuk bulan berikutnya
- Tagihan keluar tanggal 16 (enam belas) setiap bulannya. Tagihan yang dikirimkan pada bulan pertama adalah tagihan Biaya Prorate (perhitungan dari tanggal aktif sampai dengan tanggal 15). Tagihan yang kedua dan seterusnya adalah tagihan untuk periode penagihan layanan sejak tanggal 16 sampai dengan tanggal 15 bulan berikutnya.

Catatan :

- ✓ Batas akhir pembayaran adalah 20 (dua puluh) hari kalender sejak terbit tagihan
- ✓ Jika pelanggan tidak membayar tagihan pertama sampai batas akhir pembayaran, maka Layanan Transvision akan diisolir
- ✓ Jika pelanggan tidak membayar dua kali tagihan (tagihan pertama dan kedua), maka Layanan Transvision akan diputus atau Pengakhiran IKR

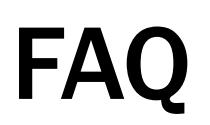

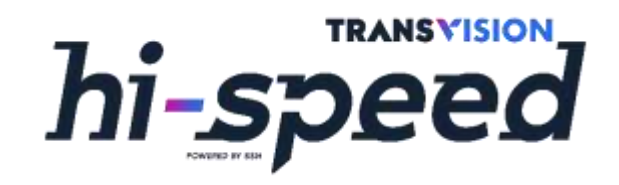

1. Apakah produk ini berlaku untuk area lain Hi-Speed diluar Yogyakarta?

Tidak, produk ini hanya tersedia untuk pelanggan area Yogyakarta yang termasuk dalam jaringan SSN

- 2. Kemana pelanggan harus menghubungi jika ingin berlangganan? Pelanggan bisa menghubungi Sales Transvision/Hi-Speed area Yogyakarta, Sales/Teknisi PT. SSN
- 3. Apakah Hi-Speed tidak menyediakan paket TV Berlangganan? Paket TV berlangganan belum tersedia, namun sebagai gantinya pelanggan Hi-Speed Area Yogyakarta ini akan mendapatkan konten eksklusif dari CUBMU Premium selama paket internetnya aktif
- 4. Apakah pelanggan memerlukan tambahan router untuk bisa menggunakan akses Wi-Fi? Tidak perlu, ONT yang disediakan sudah tersedia fitur built-in Wi-Fi, jadi akses internet melalui Wi-Fi bisa langsung diaktifkan. Router/Extender bisa ditambahkan jika pelanggan ingin memperluas jangkauan sinyal Wi-Fi.
- 5. Apakah Hi-Speed menyediakan IP Public?

Untuk saat ini IP Public belum tersedia, namun kami memahami kebutuhan pelanggan dan akan terus berusaha menyempurnakan produk Hi-Speed internet

6. Apakah ada pembatasan terhadap konten/aktivitas pelanggan internet (torrent, p0rn, hacking, gambling, promoting violence, etc)?

Sebagaimana kami berusaha memberikan yang terbaik kepada pelanggan, Transvision tetap tunduk pada peraturan hukum yang berlaku di wilayah Republik Indonesia. Transvision berhak membatalkan layanan apabila menerima laporan akan aktivitas yang melanggar ketentuan hukum.

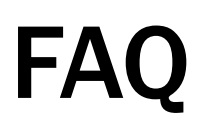

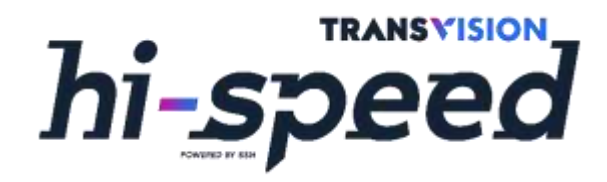

7. Saya sudah melakukan pemesanan, kapan Internet saya bisa dipasang?

Standar perkiraan waktu pemasangan adalah H+2 setelah pembayaran biaya berlangganan customer diterima

- 8. Apakah ada batas waktu pembayaran biaya berlangganan?
   Ya, apabila customer melakukan pembayaran sebelum jam 16.00, maka order akan diproses di hari yang sama.
   Apabila melewati jam 16.00 maka order akan diproses di hari berikutnya
- 9. Bagaimana cara mengetahui kecepatan internet yang di dapat? Pelanggan bisa melakukan speedtest menggunakan website <u>https://www.speedtest.net/</u> atau <u>https://www.nperf.com/en/</u> di browser komputer/laptop atau menggunakan aplikasi yang sama (speedtest dan nperf) di tablet/smartphone Android dan iOS.

#### 10. Apakah hasil speed test tersebut akurat?

Hasil speed test dipengaruhi oleh beberapa hal seperti: perangkat yang digunakan, banyaknya user yg menggunakan koneksi yang sama, atau apabila ada aktivitas internet tinggi yang dilakukan user lain saat sedang melakukan speed test (downloading atau streaming, dll). Untuk meningkatkan tingkat akurasi speed test, sebaiknya dilakukan dengan menggunakan koneksi kabel LAN langsung ke ONT dan memastikan tidak ada perangkat lain yang sedang melakukan aktivitas yang menggunakan traffik tinggi

# PANDUAN MONITORING DASHBOARD PT. SINTESA SINERGI NUSANTARA

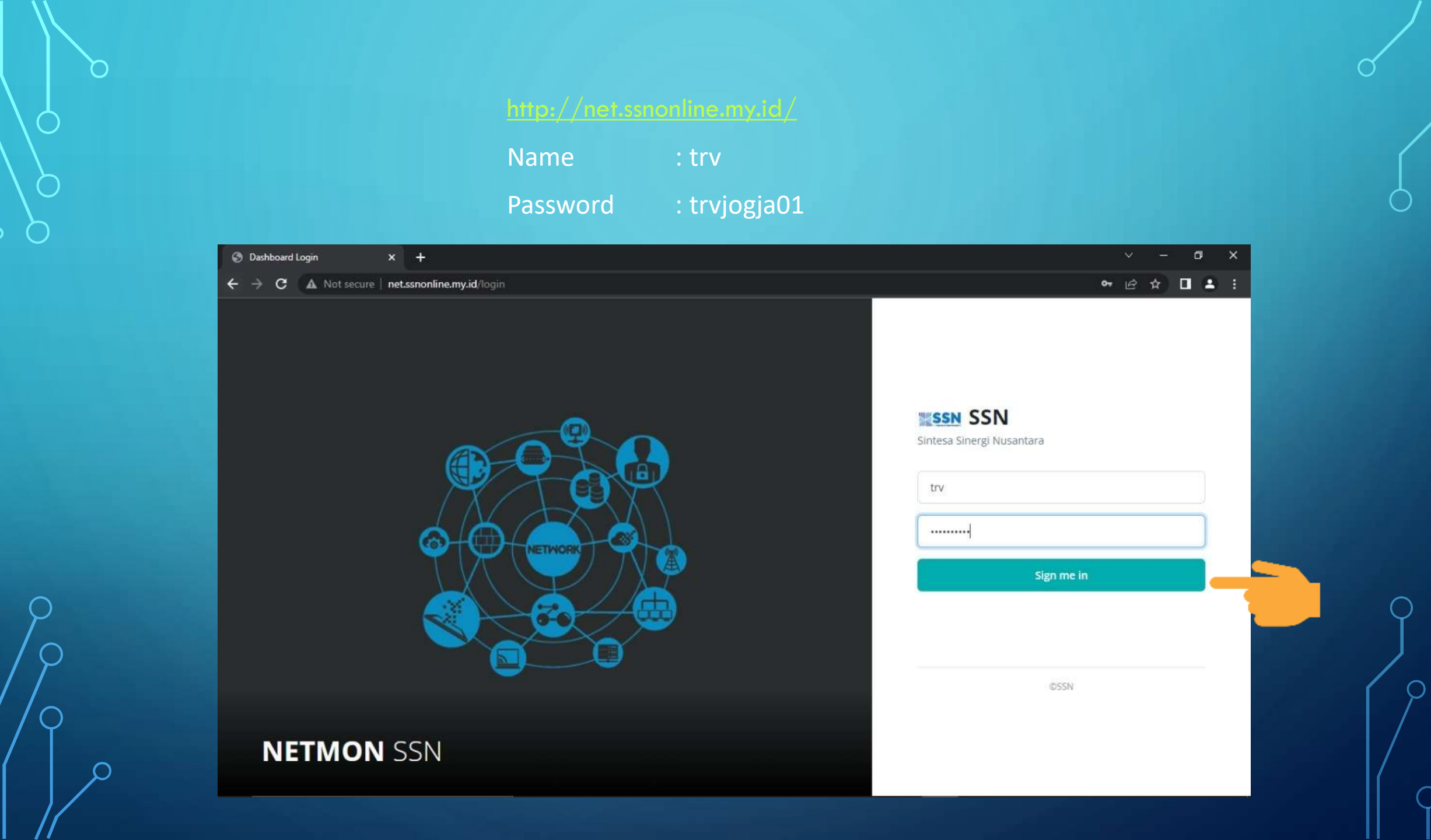

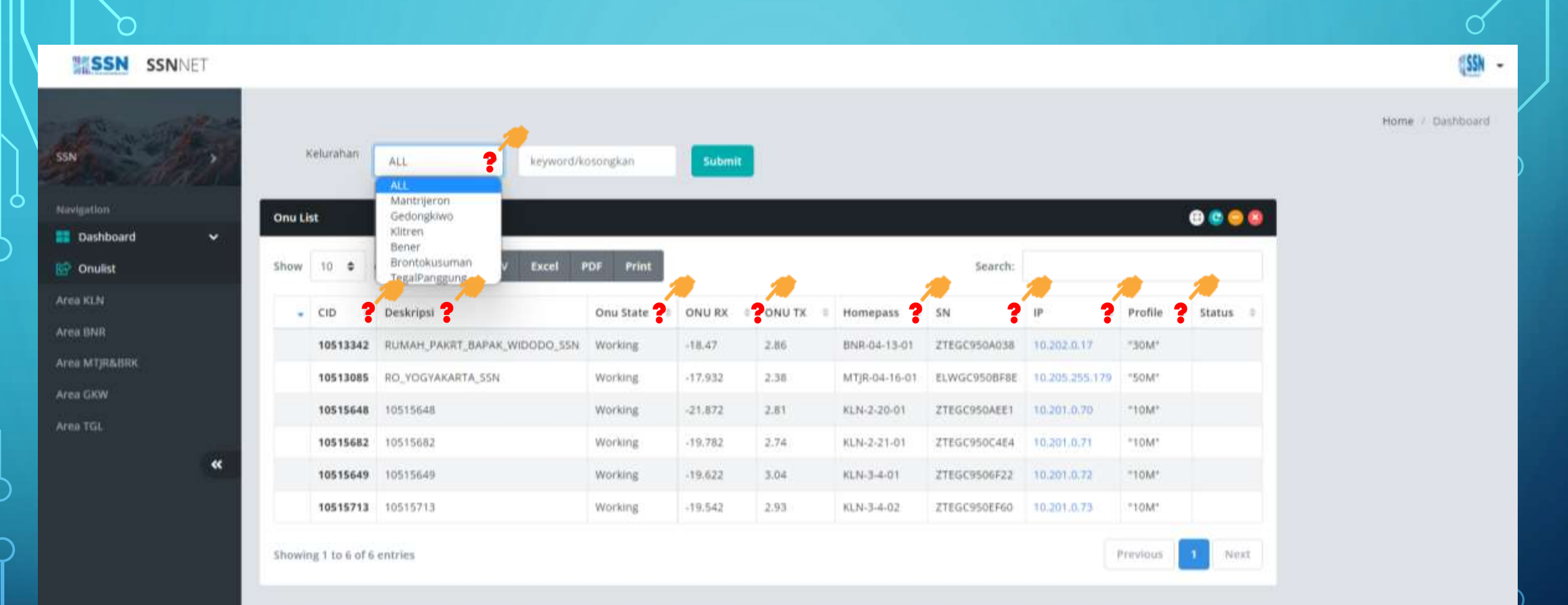

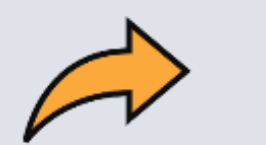

C

#### Terdapat 6 kelurahan :

- 1. Mantrijeron
- 2. Gedongkiwo
- 3. Klitren
- 4. Bener
- 5. Brontokusuman
- 6. TegalPanggung

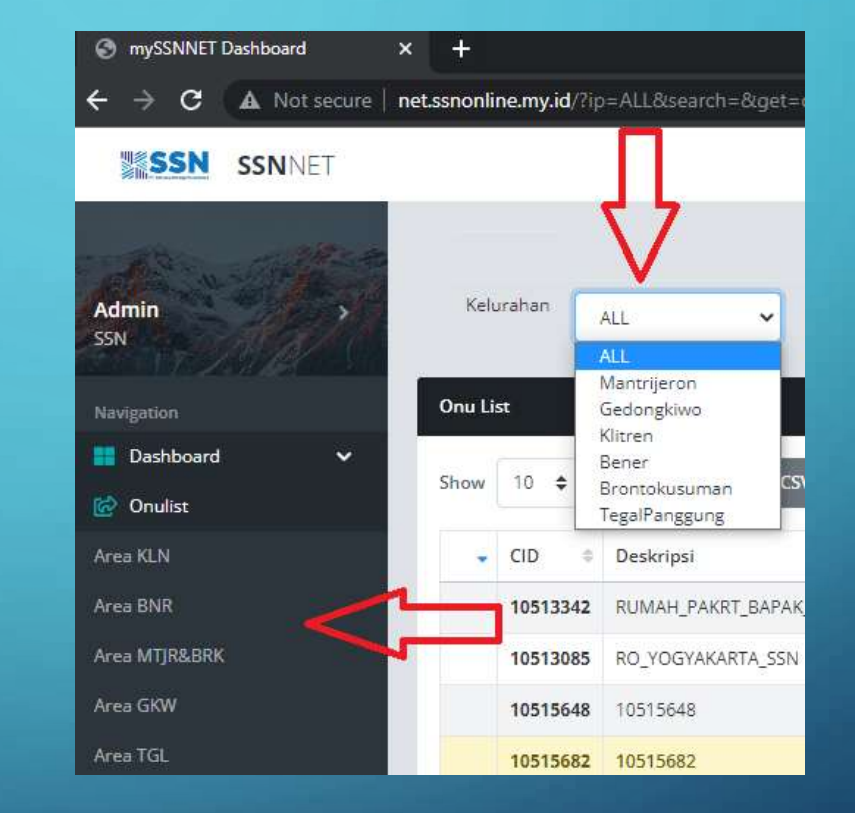

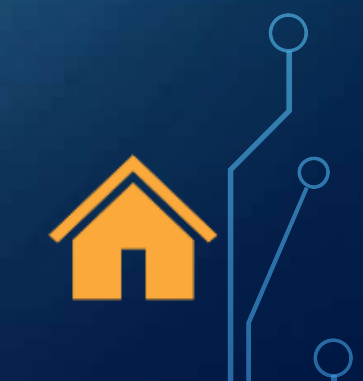

#### Status Onu State ada empat :

- 1. Working : Internet di pelanggan aman/lancar.
- 2. DyingGasp : Modem di lokasi mati :
  - Mati listrik.
  - Modem dimatikan pelanggan.
- 1. Offline : Modem di lokasi kemungkinan trouble/rusak atau sengaja di matikan pelanggan.
- 2. LOS : Modem di lokasi pelanggan tidak dapat internet :
  - Kabel Faber Optic putus.

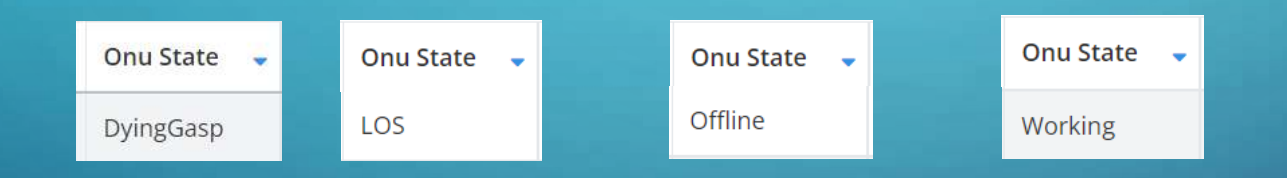

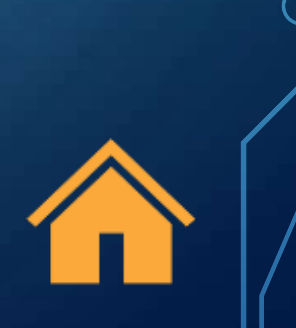

Status ONU RX dan ONU TX :

- 1. ONU RX : -12.000 sampai -28.000.
- 2. ONU TX : 2.00 sampai 3.00

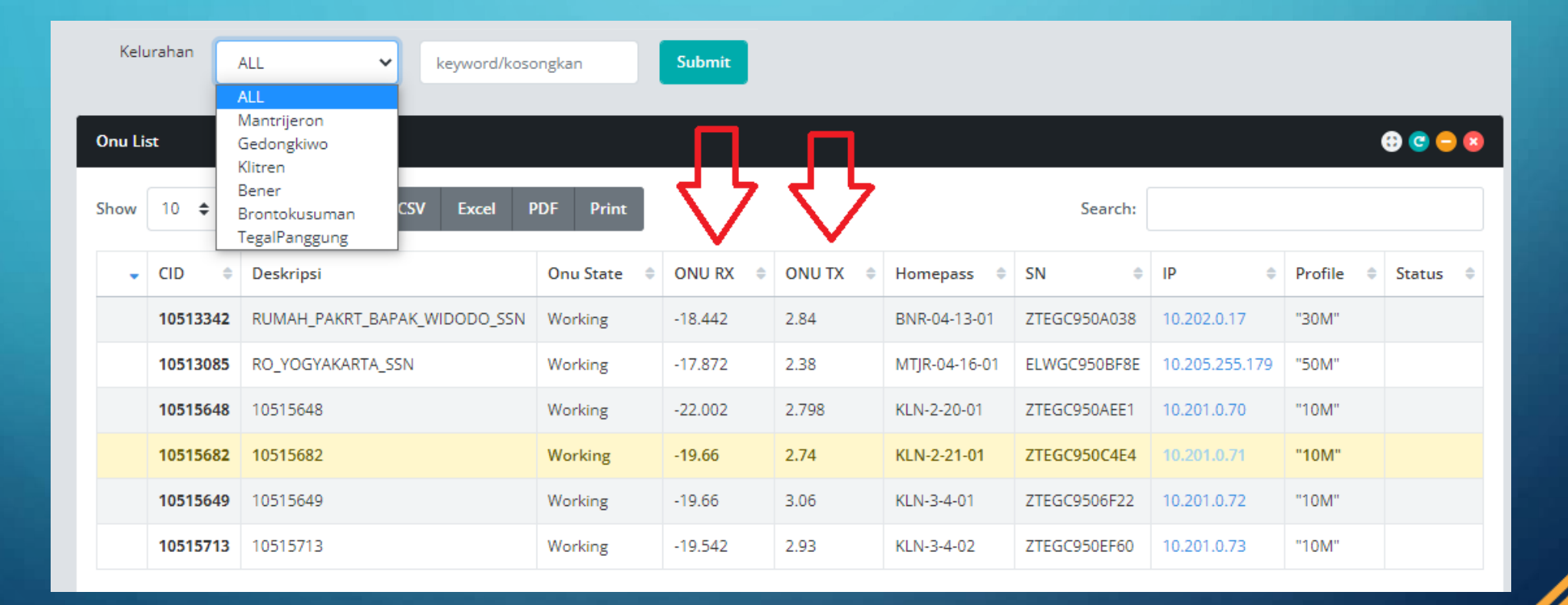

ρ

()

#### Status Homepass : Alamat ODP yang terpakai di lokasi

|       |         |                                             |             |          |          |                         |              |                | Hom       | e / Dashboard |
|-------|---------|---------------------------------------------|-------------|----------|----------|-------------------------|--------------|----------------|-----------|---------------|
| Kelu  | urahan  | ALL V keyword/                              | osongkan    | Submit   |          |                         |              |                |           |               |
| Onuli | st      | ALL<br>Mantrijeron                          |             |          |          | _                       |              |                |           | A C - A       |
| Show  | 10 \$   | Klitren<br>Bener<br>Brontokusuman CSV Excel | PDF Print   |          |          | $\overline{\mathbf{v}}$ | Search:      |                |           |               |
| •     | CID     | Deskripsi                                   | Onu State 🔅 | ONU RX 🔅 | ONU TX 🔶 | Homepass 🖨              | SN \$        | IP \$          | Profile 🗘 | Status 🌲      |
|       | 1051334 | 2 RUMAH_PAKRT_BAPAK_WIDODO_S                | 5N Working  | -18.442  | 2.84     | BNR-04-13-01            | ZTEGC950A038 | 10.202.0.17    | "30M"     |               |
|       | 1051308 | RO_YOGYAKARTA_SSN                           | Working     | -17.872  | 2.38     | MTJR-04-16-01           | ELWGC950BF8E | 10.205.255.179 | "50M"     |               |
|       | 1051564 | 3 10515648                                  | Working     | -22.002  | 2.798    | KLN-2-20-01             | ZTEGC950AEE1 | 10.201.0.70    | "10M"     |               |
|       | 1051568 | 2 10515682                                  | Working     | -19.66   | 2.74     | KLN-2-21-01             | ZTEGC950C4E4 | 10.201.0.71    | "10M"     |               |
|       | 1051564 | 10515649                                    | Working     | -19.66   | 3.06     | KLN-3-4-01              | ZTEGC9506F22 | 10.201.0.72    | "10M"     |               |
|       | 1051571 | 3 10515713                                  | Working     | -19.542  | 2.93     | KLN-3-4-02              | ZTEGC950EF60 | 10.201.0.73    | "10M"     |               |

Showing 1 to 6 of 6 entries 1 row selected

0

Next

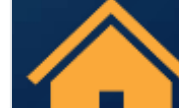

#### Status SN : Serial Number modem di lokasi.

|         |         |    |                        |               |             |          |          |               |              |                | Hom       | e / Dashbua |
|---------|---------|----|------------------------|---------------|-------------|----------|----------|---------------|--------------|----------------|-----------|-------------|
| Kelu    | rahan   | А  | LL 🗸                   | keyword/kos   | ongkan      | Submit   |          |               |              |                |           |             |
|         |         | A  | LL                     |               |             |          |          |               |              |                |           |             |
| Onu Lis | it .    | G  | iedongkiwo             |               |             |          |          |               |              |                |           | 🕀 😋 😑 😫     |
|         |         | К  | litren                 |               |             |          |          |               | 7 6          |                |           |             |
| Show    | 10 🗢    | B  | lener<br>Frontokusuman | CSV Excel     | PDF Print   |          |          |               | earch:       |                |           |             |
|         | Ļ       | Т  | egalPanggung           |               |             |          |          |               | ×            |                |           |             |
| -       | CID     | \$ | Deskripsi              |               | Onu State 🍦 | ONU RX 🌐 | ONU TX 🔅 | Homepass 🍦    | SN \$        | IP \$          | Profile 🌲 | Status 🍦    |
|         | 1051334 | 2  | RUMAH_PAKRT_BAPA       | AK_WIDODO_SSN | Working     | -18.442  | 2.84     | BNR-04-13-01  | ZTEGC950A038 | 10.202.0.17    | "30M"     |             |
|         | 1051308 | 5  | RO_YOGYAKARTA_SS       | N             | Working     | -17.872  | 2.38     | MTJR-04-16-01 | ELWGC950BF8E | 10.205.255.179 | "50M"     |             |
|         | 1051564 | 8  | 10515648               |               | Working     | -22.002  | 2.798    | KLN-2-20-01   | ZTEGC950AEE1 | 10.201.0.70    | "10M"     |             |
|         | 1051568 | 2  | 10515682               |               | Working     | -19.66   | 2.74     | KLN-2-21-01   | ZTEGC950C4E4 | 10.201.0.71    | "10M"     |             |
|         | 1051564 | 9  | 10515649               |               | Working     | -19.66   | 3.06     | KLN-3-4-01    | ZTEGC9506F22 | 10.201.0.72    | "10M"     |             |
|         | 1051571 | 3  | 10515713               |               | Working     | -19.542  | 2.93     | KLN-3-4-02    | ZTEGC950EF60 | 10.201.0.73    | "10M"     |             |

Showing 1 to 6 of 6 entries 1 row selected

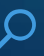

#### Status IP :

- 1. Ketika status Onu State Working dan di status IP contoh : 10.205.0.2 internet di pelanggan lancar.
- 2. Ketika Status Onu State Working dan di Status IP contoh : 0.0.0.0 internet di pelanggan tidak bisa digunakan/problem.
- 3. Ketika status Onu State DyingGasp otomatis di status IP 0.0.0.0.
- 4. Ketika status Onu State Offline otomatis di status IP 0.0.0.0.
- 5. Ketika status Onu State LOS otomatis di status IP 0.0.0.0.

| Kelu    | urahan     | ALL                                                                                    | ongkan       | Submit   |          |               |              |                         |           |          |
|---------|------------|----------------------------------------------------------------------------------------|--------------|----------|----------|---------------|--------------|-------------------------|-----------|----------|
| Onu Lis | st<br>10 ≑ | ALL<br>Mantrijeron<br>Gedongkiwo<br>Klitren<br>Bener<br>Brontokusuman<br>TegalPanggung | PDF Print    |          |          |               | Search:      | $\overline{\mathbf{v}}$ |           | 0 C - 8  |
| -       | CID 🔶      | Deskripsi                                                                              | Onu State  🌲 | ONU RX 🔅 | ONU TX 🔅 | Homepass 🍦    | SN \$        | IP \$                   | Profile 🕴 | Status 🌲 |
|         | 10513342   | RUMAH_PAKRT_BAPAK_WIDODO_SSN                                                           | Working      | -18.442  | 2.84     | BNR-04-13-01  | ZTEGC950A038 | 10.202.0.17             | "30M"     |          |
|         | 10513085   | RO_YOGYAKARTA_SSN                                                                      | Working      | -17.872  | 2.38     | MTJR-04-16-01 | ELWGC950BF8E | 10.205.255.179          | "50M"     |          |
|         | 10515648   | 10515648                                                                               | Working      | -22.002  | 2.798    | KLN-2-20-01   | ZTEGC950AEE1 | 10.201.0.70             | "10M"     |          |
|         | 10515682   | 10515682                                                                               | Working      | -19.66   | 2.74     | KLN-2-21-01   | ZTEGC950C4E4 | 10.201.0.71             | "10M"     |          |
|         | 10515649   | 10515649                                                                               | Working      | -19.66   | 3.06     | KLN-3-4-01    | ZTEGC9506F22 | 10.201.0.72             | "10M"     |          |
|         | 10515713   | 10515713                                                                               | Working      | -19.542  | 2.93     | KLN-3-4-02    | ZTEGC950EF60 | 10.201.0.73             | "10M"     |          |

#### Status Profile : paket atau kecepatan internet yang di gunakan pelanggan

#### 10M : 10 Mbps 30M : 30 Mbps 50M : 50 Mbps

| Keli           | urahan     | ALL v keyword/koso                                                                     | ongkan       | Submit   |          |               |              |                |                     |          |
|----------------|------------|----------------------------------------------------------------------------------------|--------------|----------|----------|---------------|--------------|----------------|---------------------|----------|
| Onu Li<br>Show | st<br>10 ≑ | ALL<br>Mantrijeron<br>Gedongkiwo<br>Klitren<br>Bener<br>Brontokusuman<br>TegalPanggung | PDF Print    |          |          |               | Search:      |                | $\overline{\nabla}$ | 8 🗢      |
| •              | CID        | Deskripsi                                                                              | Onu State  🍦 | ONU RX 🔅 | ONU TX 🔅 | Homepass 🌲    | SN \$        | IP \$          | Profile 🔶           | Status 🌲 |
|                | 1051334    | 2 RUMAH_PAKRT_BAPAK_WIDODO_SSN                                                         | Working      | -18.442  | 2.84     | BNR-04-13-01  | ZTEGC950A038 | 10.202.0.17    | "30M"               |          |
|                | 1051308    | RO_YOGYAKARTA_SSN                                                                      | Working      | -17.872  | 2.38     | MTJR-04-16-01 | ELWGC950BF8E | 10.205.255.179 | "50M"               |          |
|                | 1051564    | 3 10515648                                                                             | Working      | -22.002  | 2.798    | KLN-2-20-01   | ZTEGC950AEE1 | 10.201.0.70    | "10M"               |          |
|                | 1051568    | 2 10515682                                                                             | Working      | -19.66   | 2.74     | KLN-2-21-01   | ZTEGC950C4E4 | 10.201.0.71    | "10M"               |          |
|                | 1051564    | 10515649                                                                               | Working      | -19.66   | 3.06     | KLN-3-4-01    | ZTEGC9506F22 | 10.201.0.72    | "10M"               |          |
|                | 1051571    | 10515713                                                                               | Working      | -19.542  | 2.93     | KLN-3-4-02    | ZTEGC950EF60 | 10.201.0.73    | "10M"               |          |

Showing 1 to 6 of 6 entries 1 row selected

Previous 1 Next

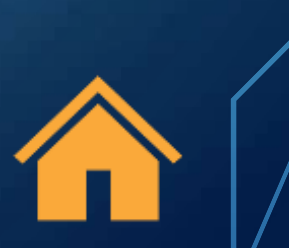

#### Status CID :

#### Nomor Cust ID / Nomor pelanggan

| Kelu    | irahan   | ALL                                                 | ongkan      | Submit   |          |               |              |                |           |          |
|---------|----------|-----------------------------------------------------|-------------|----------|----------|---------------|--------------|----------------|-----------|----------|
| Onu Lis | st 🗾     | ALL<br>Mantrijeron<br>Gedongkiwo<br>Klitren         |             |          |          |               |              |                | (         | 9 😋 😑 😣  |
| Show    | $\nabla$ | Bener<br>Brontokusuman CSV Excel P<br>TegalPanggung | PDF Print   |          |          |               | Search:      |                |           |          |
| -       | CID 🔶    | Deskripsi                                           | Onu State 🗦 | ONU RX 🔶 | ONU TX 🔅 | Homepass 🔶    | SN \$        | IP \$          | Profile 🔶 | Status 🔶 |
|         | 10513342 | RUMAH_PAKRT_BAPAK_WIDODO_SSN                        | Working     | -18.442  | 2.84     | BNR-04-13-01  | ZTEGC950A038 | 10.202.0.17    | "30M"     |          |
|         | 10513085 | RO_YOGYAKARTA_SSN                                   | Working     | -17.872  | 2.38     | MTJR-04-16-01 | ELWGC950BF8E | 10.205.255.179 | "50M"     |          |
|         | 10515648 | 10515648                                            | Working     | -22.002  | 2.798    | KLN-2-20-01   | ZTEGC950AEE1 | 10.201.0.70    | "10M"     |          |
|         | 10515682 | 10515682                                            | Working     | -19.66   | 2.74     | KLN-2-21-01   | ZTEGC950C4E4 | 10.201.0.71    | "10M"     |          |
|         | 10515649 | 10515649                                            | Working     | -19.66   | 3.06     | KLN-3-4-01    | ZTEGC9506F22 | 10.201.0.72    | "10M"     |          |
|         | 10515713 | 10515713                                            | Working     | -19.542  | 2.93     | KLN-3-4-02    | ZTEGC950EF60 | 10.201.0.73    | "10M"     |          |
|         |          |                                                     |             |          |          |               |              |                |           |          |

Showing 1 to 6 of 6 entries 1 row selected

Previous Next 1

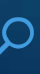

#### Status Deskripsi : Nama pelanggan / ID Pelanggan.

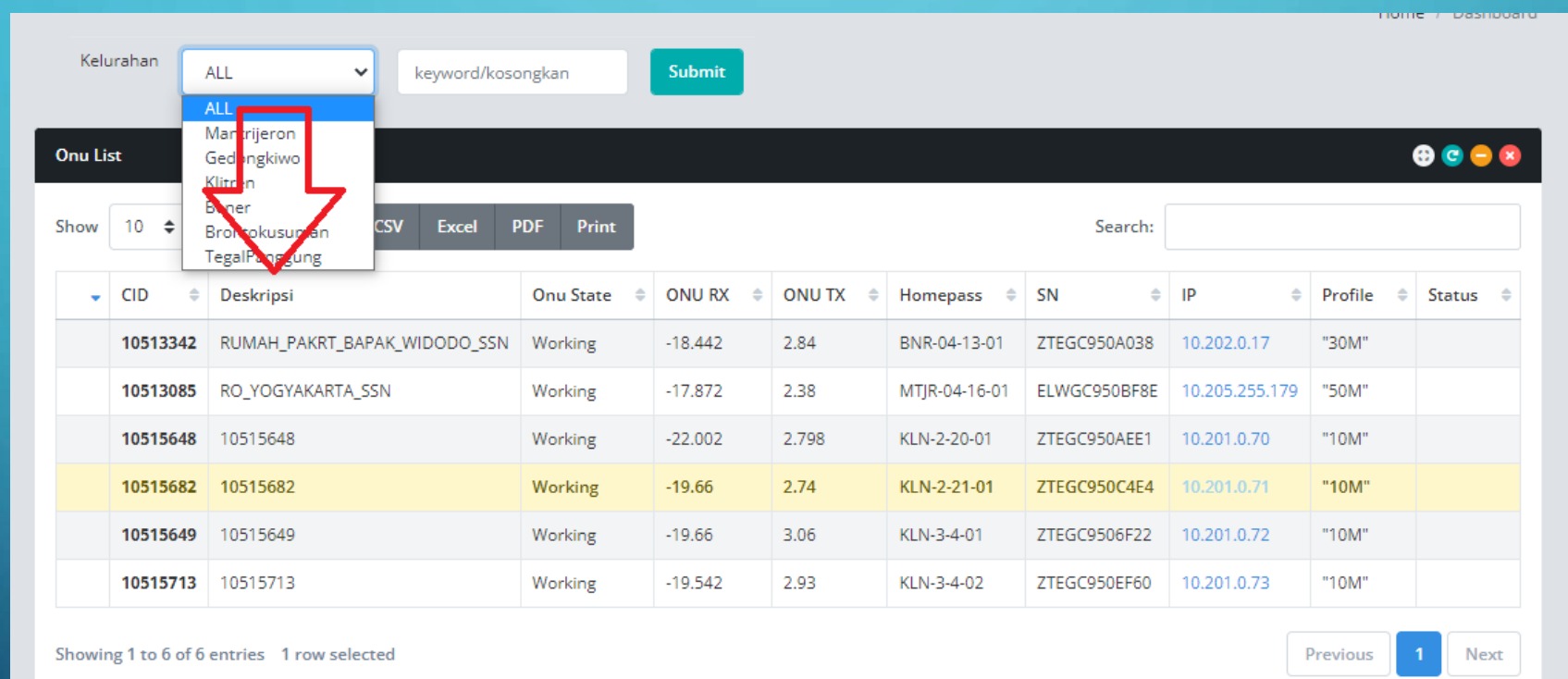

ρ

#### Website : <u>SSN: Zabbix (ssnonline.my.id)</u>

**Username : TRV** 

0

Password : trvjogja

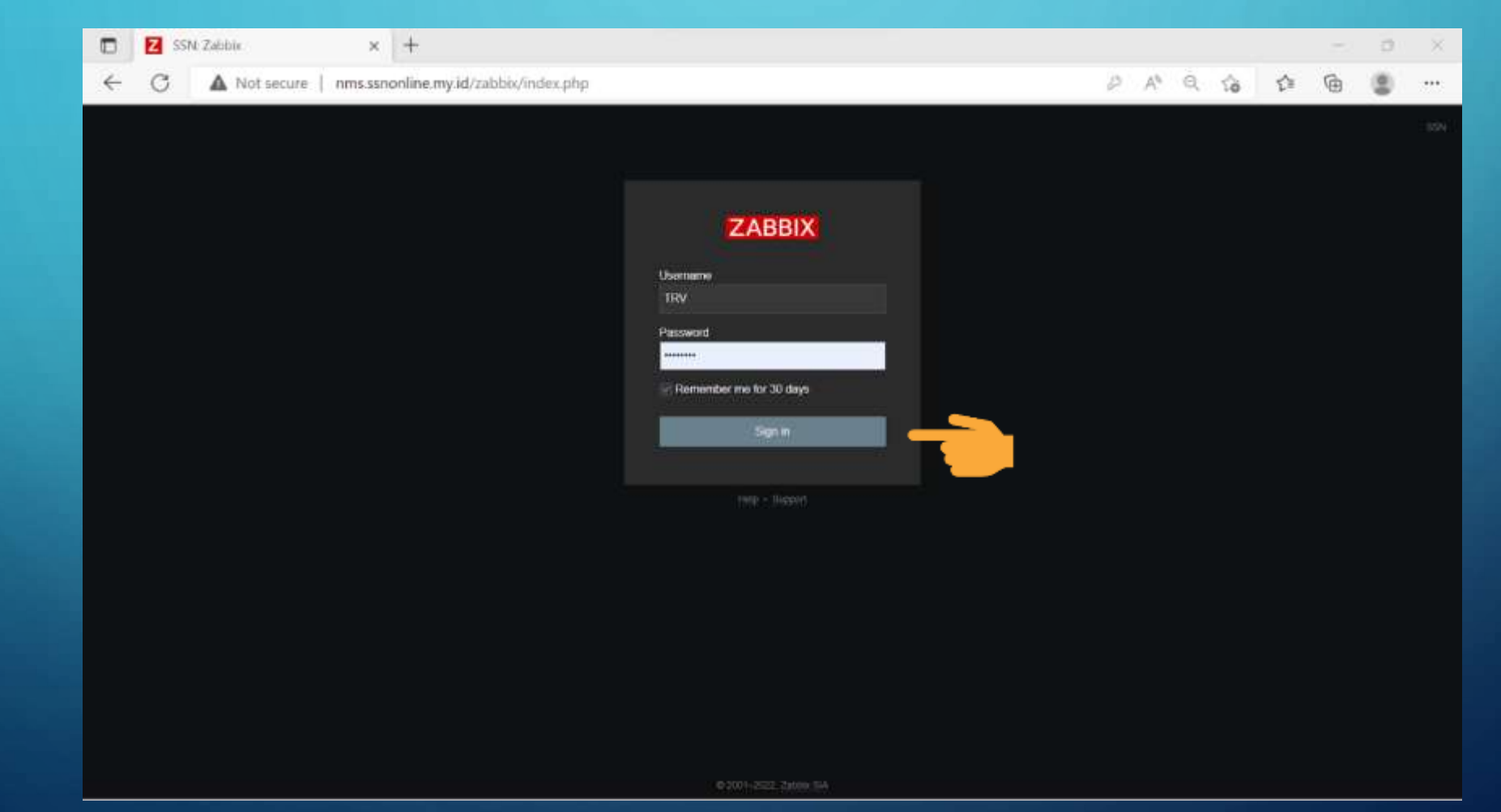

#### Z SSN: Dashboard + X Q A Not secure | nms.ssnonline.my.id/zabbix/zabbix.php?action=dashboard.view A 20 s^≡ G <del>(</del> New dashboard ZABBIX « 🖻 Edit dashboard All dashboards / New dashboard Q Мар Monitoring 0 Dashboard **OLT-Wirogun** 0.57 ms [Up (1)] Pada menu dashboard terdapat Problems Map Jaringan yang terdiri dari Hosts Overview OLT UII, Tegalpanggung, OLT-Tahunan OLT-Panembahan 0.67 ms [Up (1)] 0.49 ms [Up (1)] SW-Wirogunan 0.75ms [Up (1)] Latest data

SW-Panembahan 0.84ms [Up (1)]

SW-Ngampitar

0.97ms [Up (1)]

SW-Kricak

0.81ms [Up (1)]

SW-Tahuna

0.38ms [Up (1)]

SW-TegalPanggung

0.95ms [Up (1)]

SWHUII

0.76ms [Up (1)]

Router Gateway

OLT-TegalPanggung

0.7167 ms [Up (1)]

OLT-UI

0.79 ms [Up (1)]

Screens

Inventory

di Reports

Support

Z Share

Help

じ Sign out

User settings

Maps Services

Zabbix 5.0.20 @ 2001-2022, Zabbix SiA

25

Router BGP

OLT-Ngampilan 0.7633 ms [Up (1)]

OLT-Kricak

0.8067 ms [Up (1)]

Wirogunan, Panembahan,

Ngampilan, Kricak, dan juga SW

(switch)

Saat dalam keadaan normal akan

muncul tulisan "OK"

Ū.

×

...

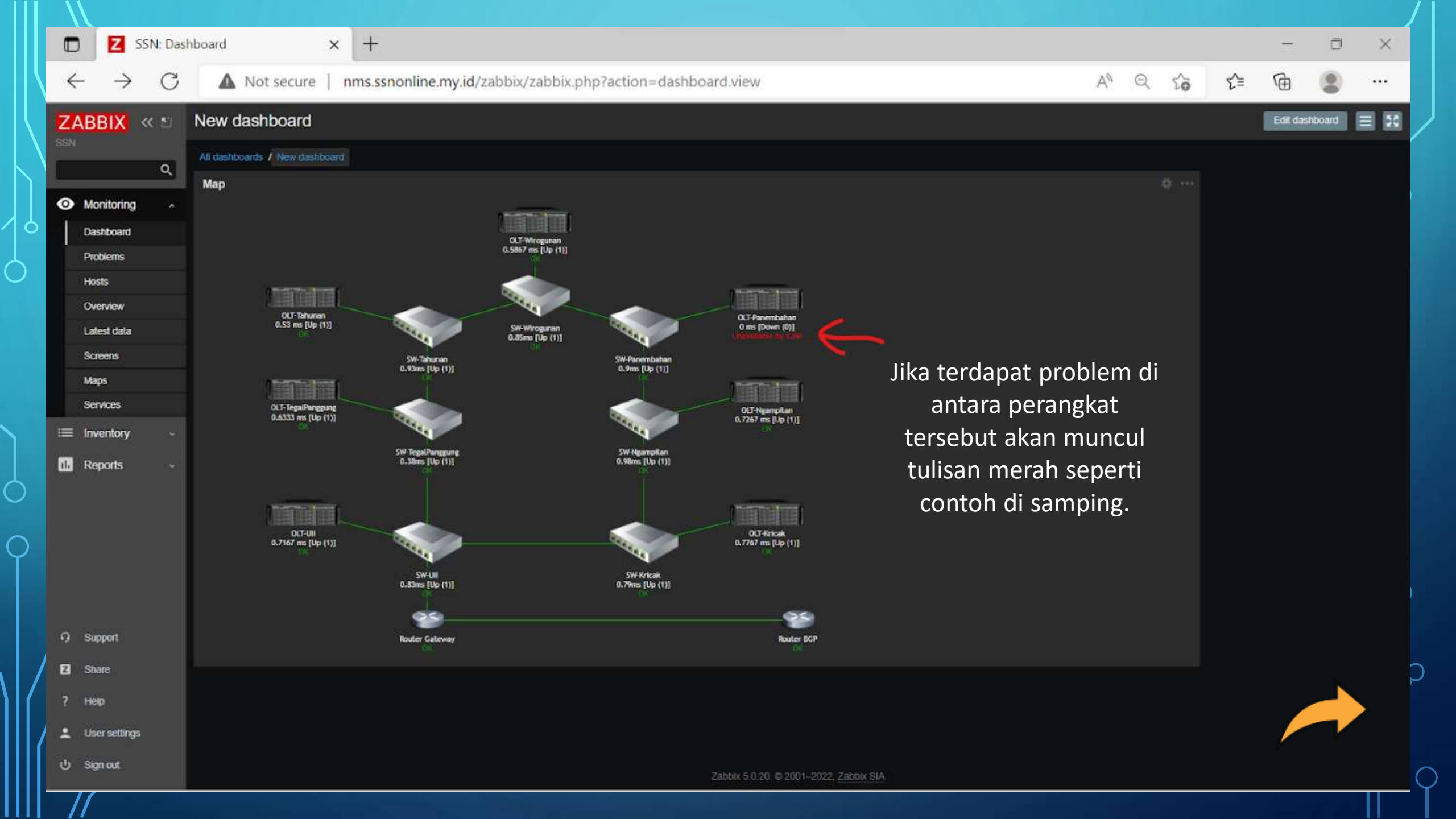

 $\mathcal{D}$ 

### PANDUAN INDIKATOR PADA ONT

POWER: ONT MENYALA PON : INTERNET MENYALA LOS : TERDAPAT TROUBLE PADA LINK INTERNET WLAN : WIFI (WIRELESS) MENYALA

#### CONTOH ONT DALAM KEADAAN NORMAL

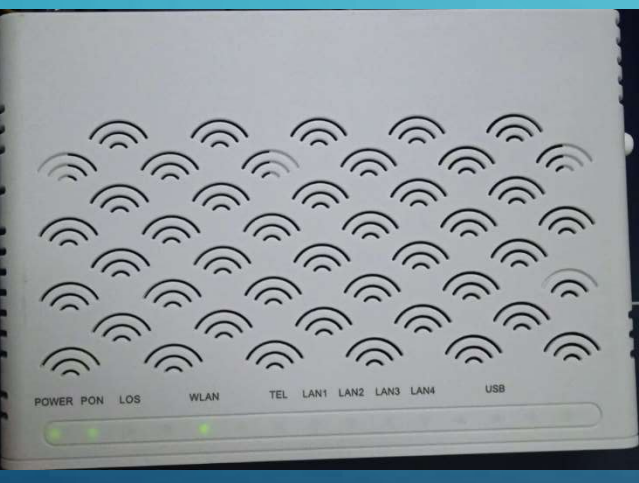

#### CONTOH ONT DALAM KEADAAN TROUBLE

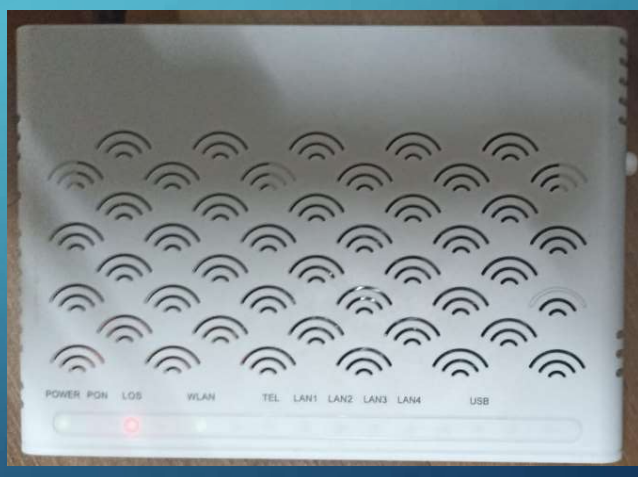

# **Panduan Troubleshooting**

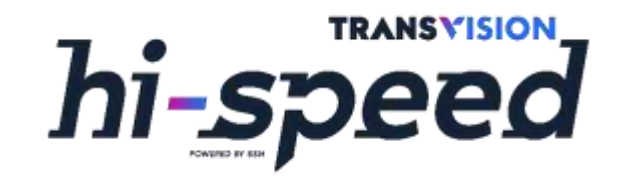

- Lampu Indikator ONT
- Lampu Indikator LOS Merah
- No Intenet Connection
- High Los
- Intermittent
- Remote ONT
  - Merubah SSID & Password WiFi
  - Cek Jumlah Device
  - Restart & Reset ONT
  - Cek Koneksi

# Lampu Indikator ONT

- 1. Power
- 2. PON
- 3. LOS
- 4. WLAN
- 5. TEL
- 6. LAN1
- 7. LAN2
- 8. LAN3
- 9. LAN4
- 10. USB

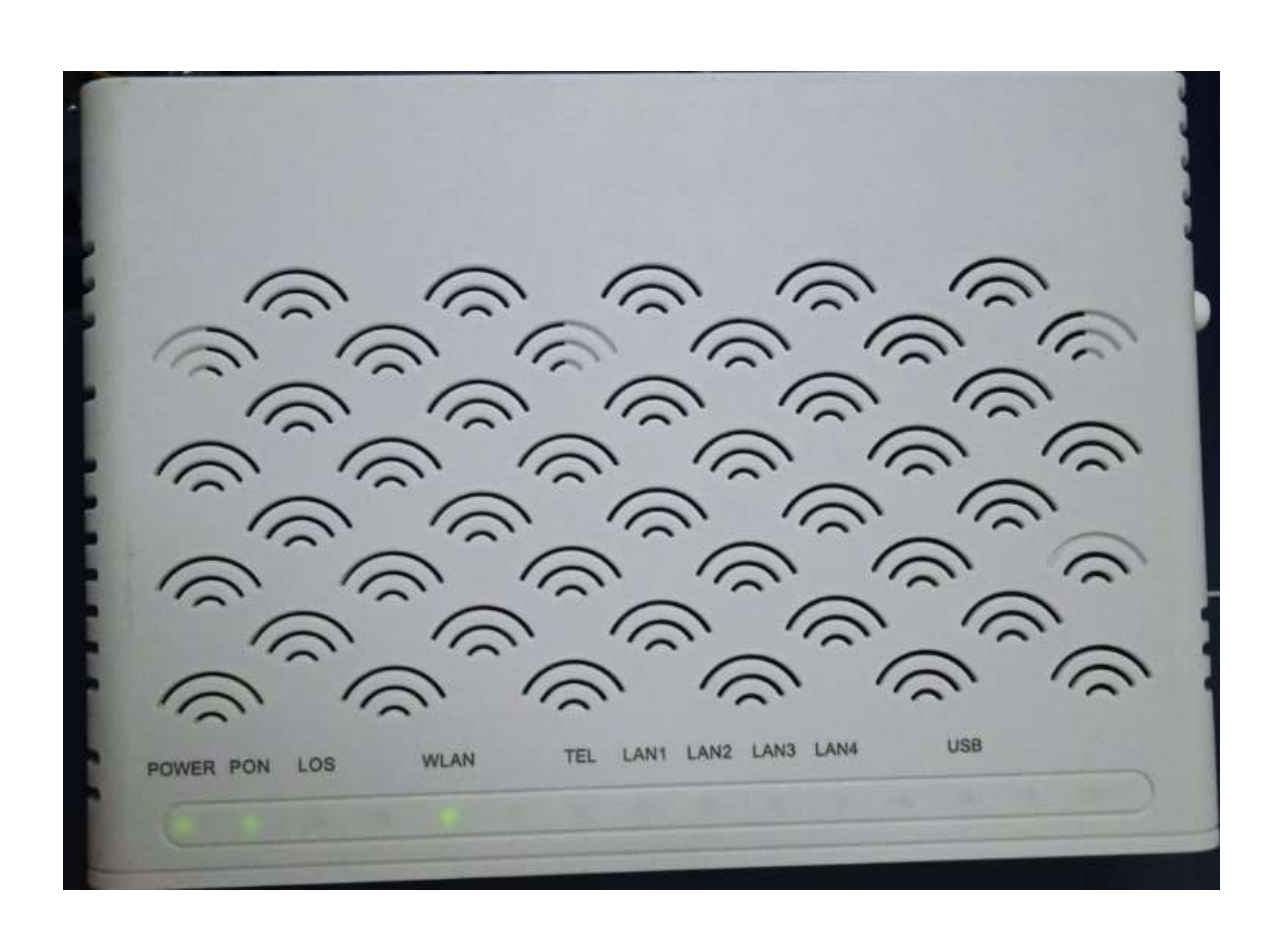

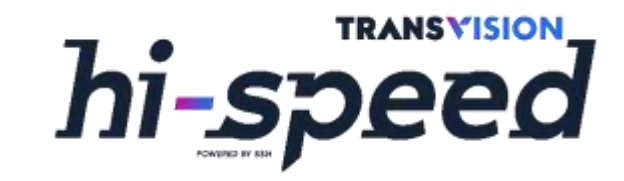

# Lampu Indikator LOS Merah

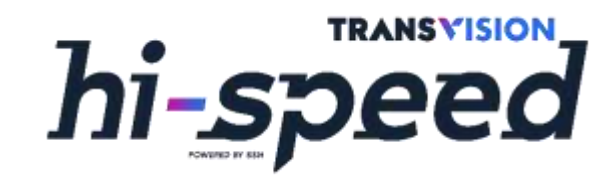

### <u>Definisi :</u>

Internet bermasalah karena gangguan pada FO indoor atau outdoor

### <u>Troubleshooting :</u>

- 1. Restart ONT
- 2. Cek Kabel Patchcord FO
- 3. Eskalasi ke SSN

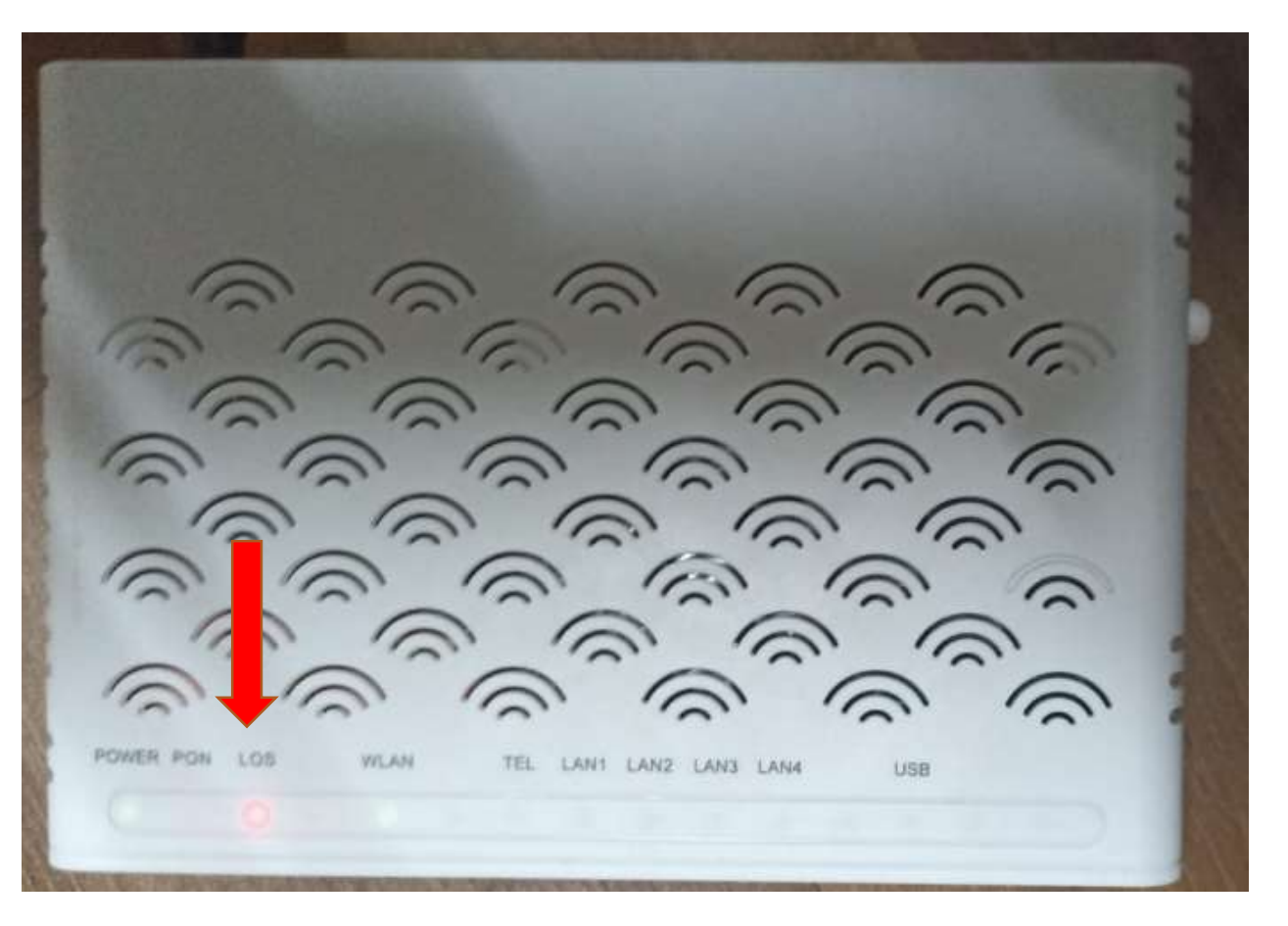

# No Internet Connection

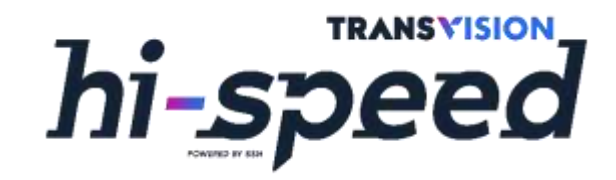

### **Definisi :**

Internet bermasalah karena ONT tidak dapat IP

### **Troubleshooting:**

- **1. Restart ONT**
- 2. Cek status IP ONT via <a href="http://net.ssnonline.my.id/">http://net.ssnonline.my.id/</a>
- 3. Eskalasi ke SSN

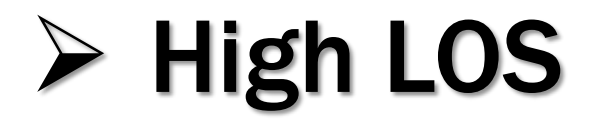

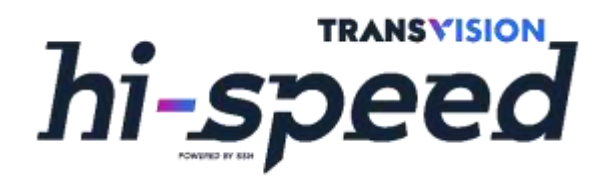

### **Definisi :**

Koneksi internet lambat dan tidak stabil

### **Troubleshooting :**

- 1. Restart ONT
- 2. Lampu indikator ONT Normal
- 3. Cek status sinyal RX dan TX ONT via <u>http://net.ssnonline.my.id/</u> (RX : -12.000 s/d -28.000; TX : 2.00 s/d 3.00)
- 4. Eskalasi ke SSN

# Intermittent

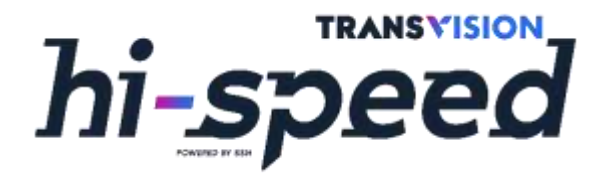

### <u>Definisi :</u>

Koneksi Internet putus-putus atau tidak stabil

### Troubleshooting :

- 1. Restart ONT
- 2. Lampu indikator ONT Normal
- 3. Cek status sinyal RX dan TX ONT via <u>http://net.ssnonline.my.id/</u> (RX : -12.000 s/d -28.000; TX : 2.00 s/d 3.00)
- 4. Bandingkan akses internet via WiFi dan LAN
- Jika via WiFi, jarak device ke ONT < 10 meter dan jumlah device yang terhubung sesuai standar
- 6. Eskalasi ke SSN

# Remote ONT

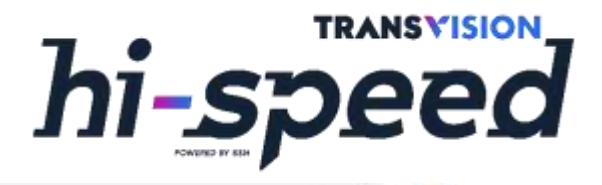

← → C 🏠 🔺 Not secure | http://net.ssnonline.my.id/?ip=ALL&search=yogyakarta&get=onulist

#### SSN SSNNET

| SSN                  | Kel    | urahan )                | ALL              | ✓ keyword/k   | tosongkan | Submit   |               |              |             |          | н          |
|----------------------|--------|-------------------------|------------------|---------------|-----------|----------|---------------|--------------|-------------|----------|------------|
| Navigation           | Onu Li | ist                     |                  |               |           |          |               |              |             |          | 0 C 0 8    |
| Conulist             | Show   | 10 🗢                    | entries Copy     | CSV Excel     | PDF P     | rint     |               | Search:      |             |          |            |
| Area KLN<br>Area BNR |        | CID \$                  | Name             | Onu State 🛛 🌩 | ONU RX    | ONU TX ≑ | Homepass 🔅    | SN \$        | IP ¢        | Profile  | 🗘 Status 🗘 |
| Area MTJR&BRK        |        | 105 <mark>1</mark> 3085 | RO<br>YOGYAKARTA | Working       | -17.952   | 2.38     | MTJR-04-16-01 | ELWGC950BF8E | 10.105.0.10 | "50M"    |            |
| Area GKW             |        |                         |                  |               |           |          |               |              |             |          |            |
| Area TGL             | Showi  | ng 1 to 1 of 1          | entries          |               |           |          |               |              |             | Previous | 1 Next     |

- Akses Aplikasi mySSNNET (<u>http://net.ssnonline.my.id/</u>) via browser
- Klik IP ONT pelanggan

# Login ONT

| ZTE |                                                            |                | F660 |                                                |
|-----|------------------------------------------------------------|----------------|------|------------------------------------------------|
|     | Please login to continue         Username         Password | 今 中 文<br>Login |      | User : <b>admin</b><br>Password : <b>admin</b> |
|     | ©2008-2016 ZTE Corporation All rights (                    | reserved.      |      |                                                |

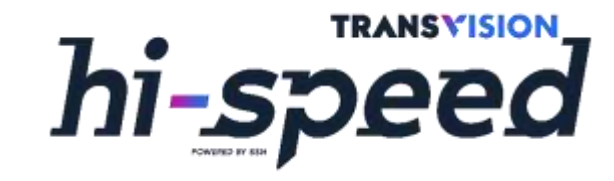

## Merubah SSID & Password WiFi

✓ Klik Menu Network -> WLAN -> SSID Setting

✓ Ketikan Nama WiFi pada kolom SSID Name

✓ Klik Submit

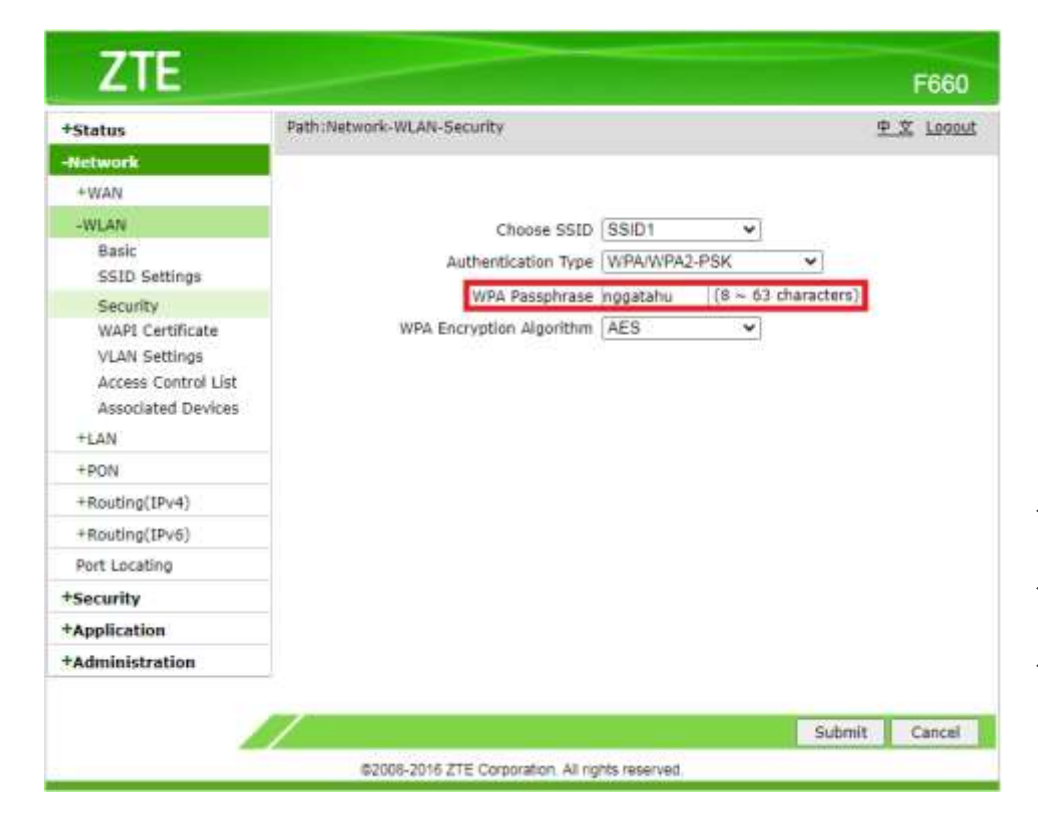

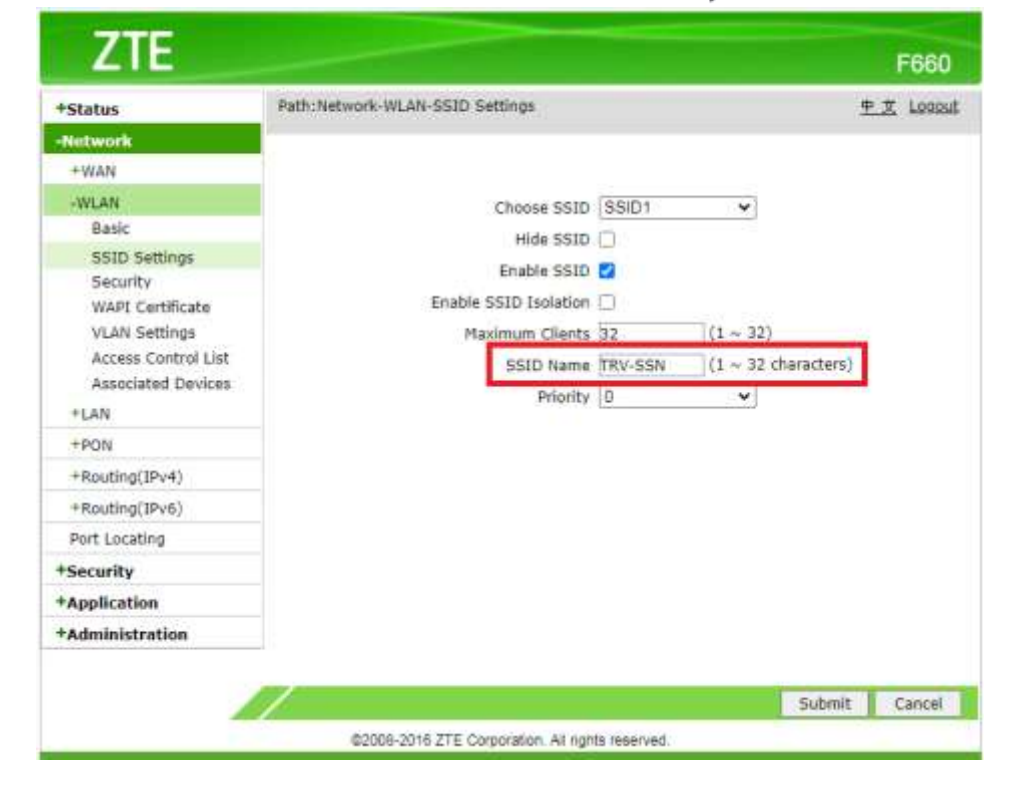

- ✓ Klik Menu Network -> WLAN -> Security
- ✓ Ketikan Password WiFi pada kolom **WPA Passphrase**
- ✓ Klik Submit

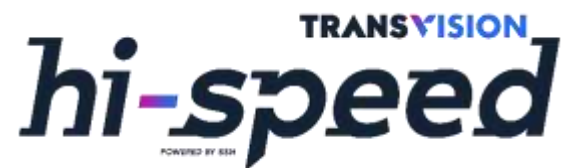

# **o Cek Jumlah Device**

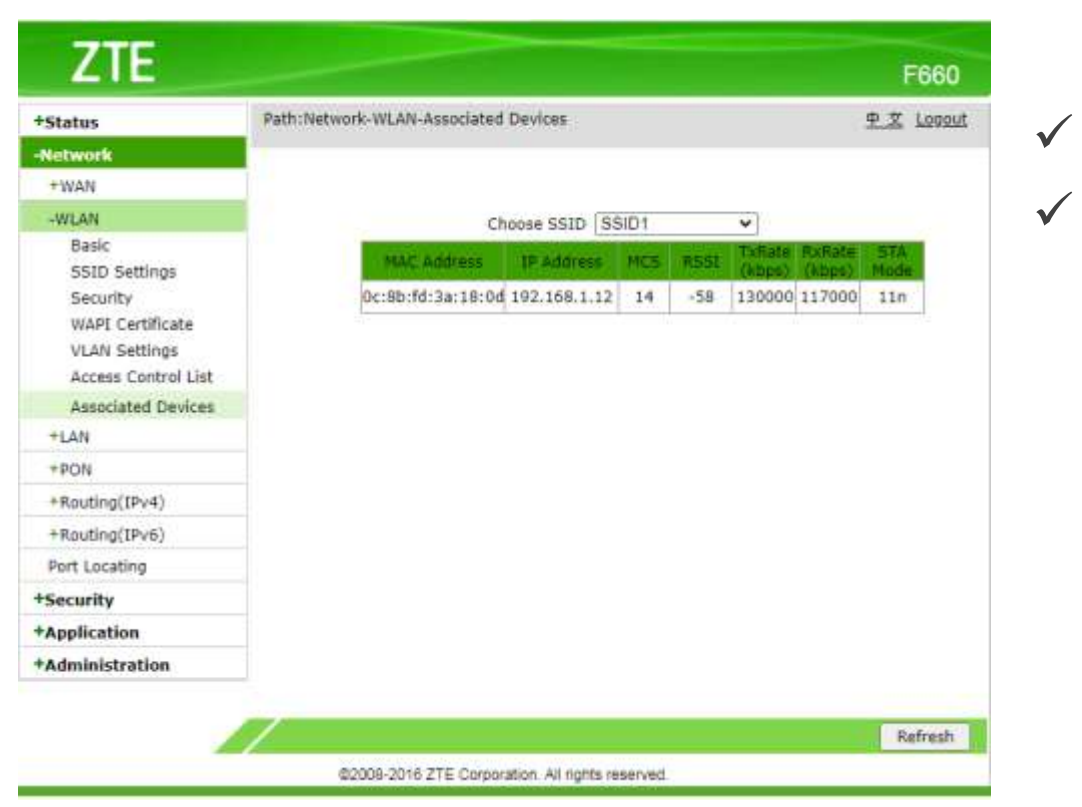

#### ✓ Klik Menu Network -> LAN -> DHCP Server

✓ Tabel Allocated Address

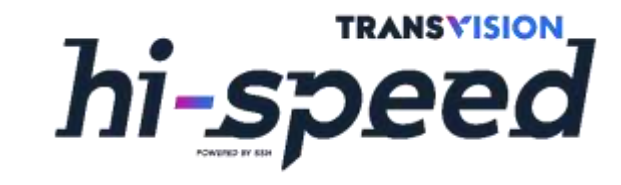

- Klik Menu Network -> WLAN -> Associated Devices
- ✓ Klik **Refresh**

| +Status                          | Path:Network-LAN-DHCP Server                                                                                                    | 中文 Logout |
|----------------------------------|----------------------------------------------------------------------------------------------------|-----------|
| -Network                         |                                                                                                    |           |
| +WAN                             | NOTE: 1. The DHCP Start IP Address and DHCP End IP address                                                                                 |           |
| +WLAN                            | should be in the same subnet as the LAN IP.                                                                                                |           |
| -LAN                             | <ol><li>When LAN IP's Network Number changes, please make sure<br/>those special pool IP Addresses are in the same subnet as the</li></ol> | 1         |
| DHCP Server                      | LAN IP.                                                                                                    |           |
| DHCP Binding                     |                                                                                                    |           |
| DHCP Conditional<br>Serving Pool | LAN IP Address 192.168.1.1                                                                                                    |           |
| DHCP Port Service                | Subnet Mask 255.255.255.0                                                                                                    |           |
| RA Service                       |                                                                                                    |           |
| DHCP Server(IPv6)                | Enable Secondary IP                                                                                                    |           |
| Prefix Management                | Secondary IR Address                                                                                                    |           |
| Port Service(IPv6)               |                                                                                                    |           |
| +PON                             | Subnet Mask                                                                                                    |           |
| +Routing(IPv4)                   |                                                                                                    |           |
| +Routing(IPv6)                   | Enable DHCP Server 🗹                                                                                                    |           |
| Port Locating                    | DHCP Start IP Address 192.168.1.2                                                                                                    |           |
| +Security                        | DHCP End IP Address 192.168.1.254                                                                                                    |           |
| +Application                     | Assign IspUNS                                                                                                    |           |
| +Administration                  | DNS Server1 IP Address 192.168.1.1                                                                                                    |           |
|                                  | DNS Server2 IP Address                                                                                                    |           |
|                                  | DNS Server3 IP Address                                                                                                    |           |
|                                  | Default Gateway 192.168.1.1                                                                                                    |           |
|                                  | Lease Time 86400 sec                                                                                                    |           |
|                                  |                                                                                                    |           |
|                                  | Allocated Address                                                                                                    | _         |
|                                  | MAC Address IP Address Time Host Name                                                                                                    | Port      |
|                                  | 7a:6d:eb:24:61:2b 192.168.1.5 80189 S                                                                                                    | SID1      |
|                                  | c0:87:eb:e5:89:b1 192.168.1.4 63884 Galaxy-Tab-A S                                                                                         | SID1      |
|                                  | 50:65:f3:1a:ea:a0 192.168.1.7 49494 HP-PC I                                                                                                | LAN1      |

# Restart & Reset ONT

|                                                                                                    | Dath: Administration System Management System Management                                   |
|----------------------------------------------------------------------------------------------------|--------------------------------------------------------------------------------------------|
| Status                                                                                                    | Paur: Administration-System Management-System Management $\frac{\Psi \chi}{\Sigma}$ Logout |
| Network                                                                                                    |                                                                                            |
| Security                                                                                                    | Click this button to reboot the device.                                                    |
| Application                                                                                                    |                                                                                            |
| Administration                                                                                                    | Reboot                                                                                     |
| +User Management                                                                                                    | ,                                                                                          |
| Login Timeout                                                                                                    | Click this button to restore the configuration to factory default                          |
| -System Management                                                                                                    | settings. The device will reboot after operating.                                          |
| System Management                                                                                                    | Restore Default                                                                            |
| Software Upgrade<br>User Configuration<br>Management<br>Default Configuration<br>Management<br>USB Backup<br>USB Restore<br>Log Management<br>+Diagnosis<br>+Loopback Detection<br>IPv6 Switch<br>VoIP Protocol Switch |                                                                                            |
| Led Control                                                                                                    |                                                                                            |

- Klik Menu Administration -> System Management
   -> System Management
- ✓ Klik **Reboot**

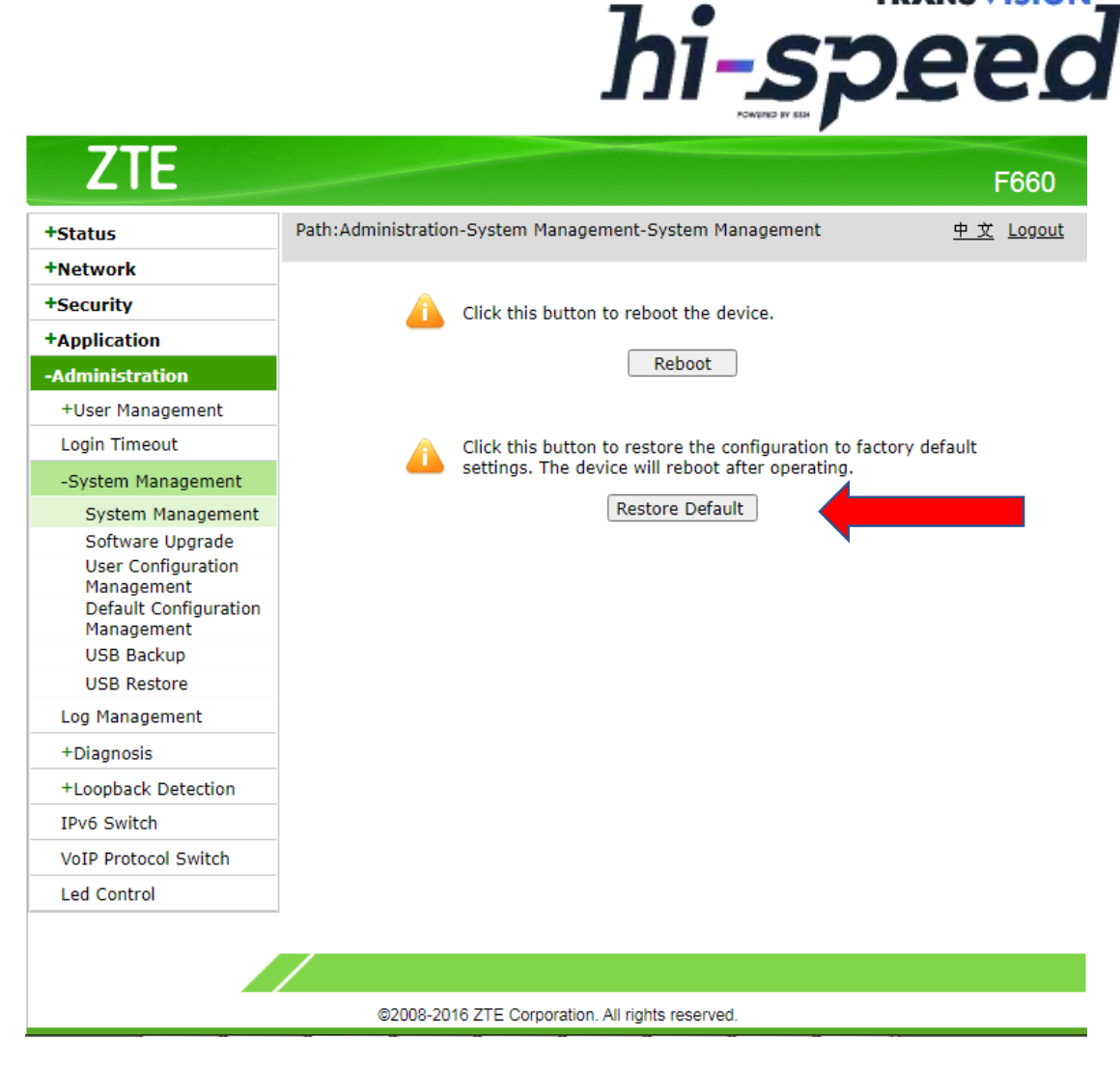

TRANSVISION

- ✓ Klik Menu Administration -> System Management
  - -> System Management
- ✓ Klik **Restore Default**

# o Cek Koneksi

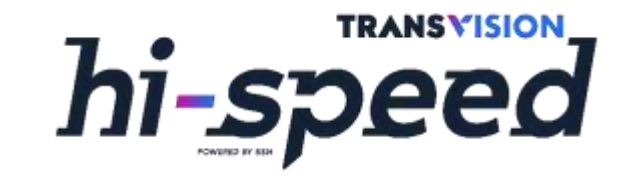

| +Status               | Path:Administration-Diagnosis-Ping Diagnosis                                                                                                    | 中文 Locout |
|-----------------------|----------------------------------------------------------------------------------------------------|-----------|
| Network               |                                                                                                    | 1         |
| +Security             |                                                                                                    |           |
| - Security            | IP Address or Host Name transvision.co.id                                                                                                    |           |
| Application           | Egress Offici_pv4_pppoe_1                                                                                                    | 13        |
| Administration        | Reply from 128.199.73.58: bytes=56 ttl=55 time=22.9ms seq=0                                                                                                    |           |
| +User Management      | Reply from 128,199,73,58: bytes=56 ttl=55 time=22,9ms seq=1<br>Reply from 128,199,73,58: bytes=56 ttl=55 time=22,9ms seq=2                                                                                  |           |
| Login Timeout         | Reply from 128,199.73.58: bytes=56 ttl=55 time=22.9ms seq=3<br>transvision.co.id ping statistics<br>4 packets transmitted, 4 packets received, 0% packet loss<br>round-trip min/sug/max = 23.9/23.9/23.9 ms |           |
| +System Management    |                                                                                                    |           |
| Log Management        |                                                                                                    |           |
| -Diagnosis            | 10010-010 milly avg/max = 22.5/22.5/22.5 ms                                                                                                    |           |
| Ping Diagnosis        |                                                                                                    |           |
| Trace Route Diagnosis |                                                                                                    |           |
| Simulation            |                                                                                                    |           |
| Mirror Configuration  |                                                                                                    |           |
| PPPoE Diagnosis       |                                                                                                    |           |
| DNS Diagnosis         |                                                                                                    |           |
| IP Diagnosis          |                                                                                                    |           |
| ADD Table             |                                                                                                    |           |
| MAC Table             |                                                                                                    |           |
| +Loophack Detection   |                                                                                                    |           |
| The Switch            |                                                                                                    |           |
| 1FVO SWILCH           |                                                                                                    |           |
| VOIP Protocol Switch  |                                                                                                    |           |
| Led Control           |                                                                                                    |           |
|                       |                                                                                                    |           |
|                       | Cubmit                                                                                                    | Cancel    |

- Klik Menu Administration -> Diagnosis -> Ping
   Diagnosis
- Ketik IP ada Alamat Website pada Kolom IP
   Address or Host Name
- Pilih omni\_ipv4\_pppoe\_1 pada kolom Egress
- ✓ Klik Submit

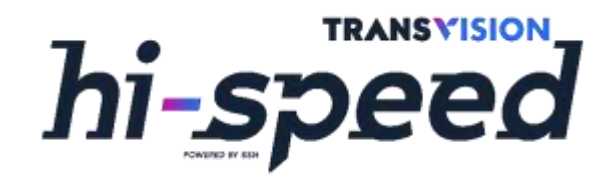

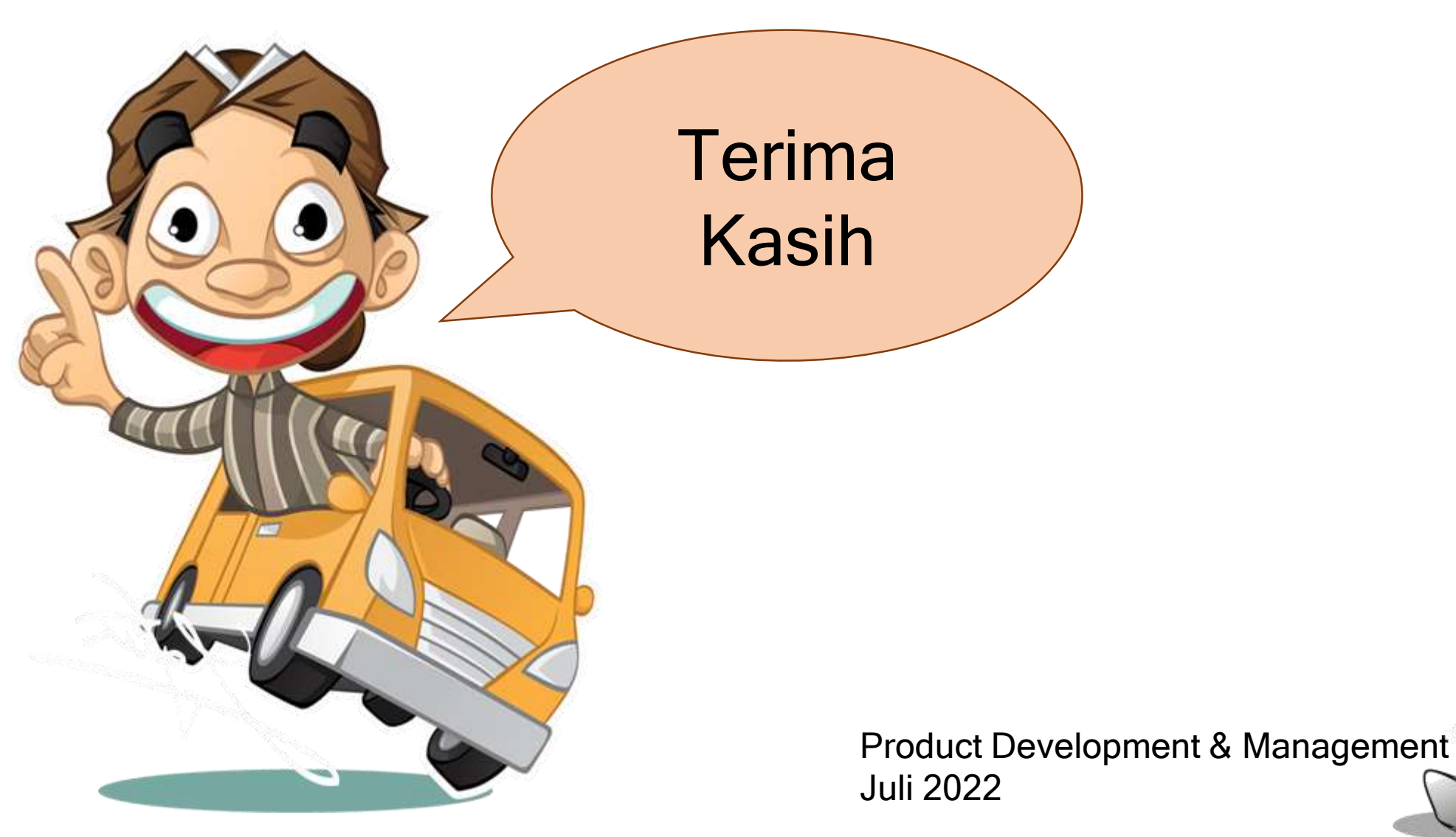

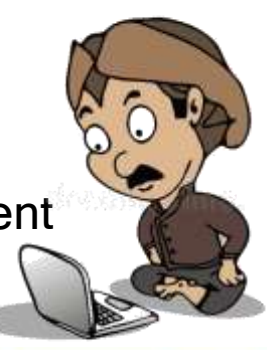

© 2021 - PT. Indonusa Telemedia - Confidential & Proprietary, for Transvision internal use only